Pioneering for You

# wilo

# Wilo-VeroLine-IP-E Wilo-VeroTwin-DP-E

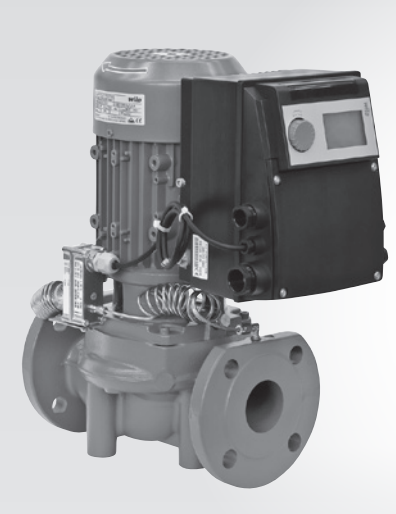

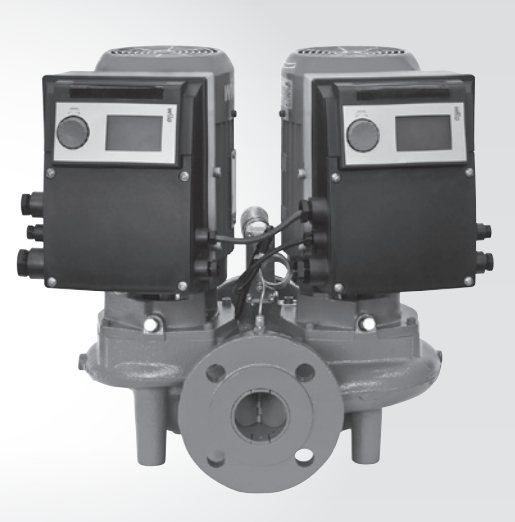

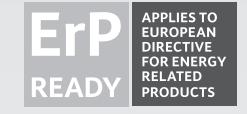

- de Einbau- und Betriebsanleitung
- **en** Installation and operating instructions
- fr Notice de montage et de mise en service
- **nl** Inbouw– en bedieningsvoorschriften

2 144 990-Ed.01/2015-05-Wilo

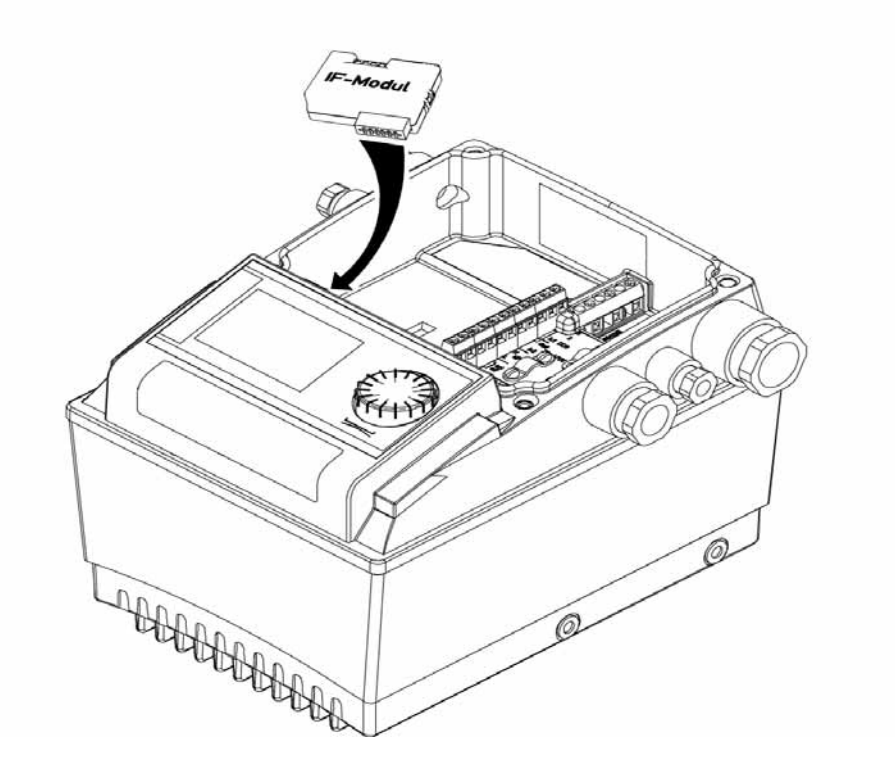

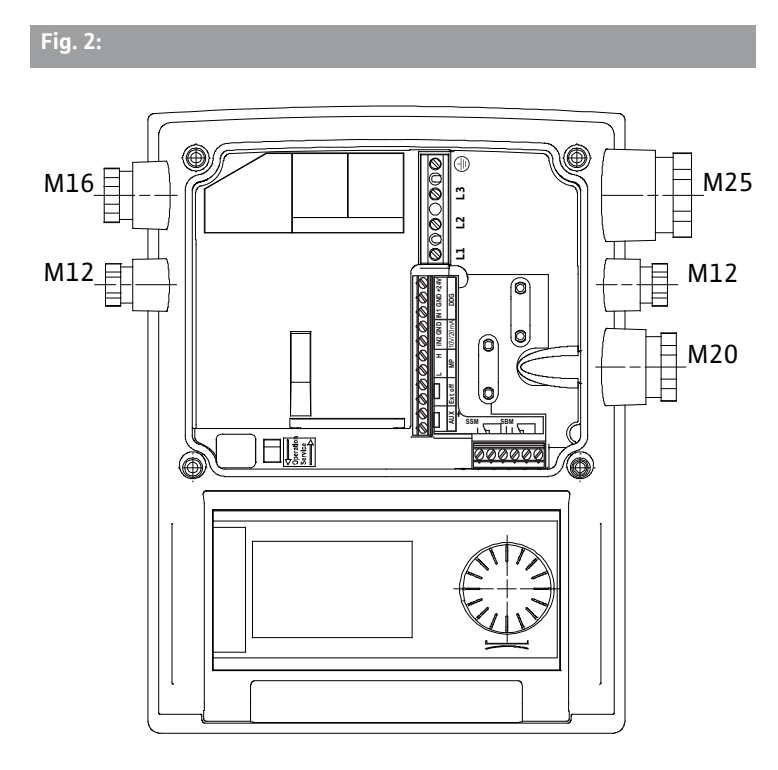

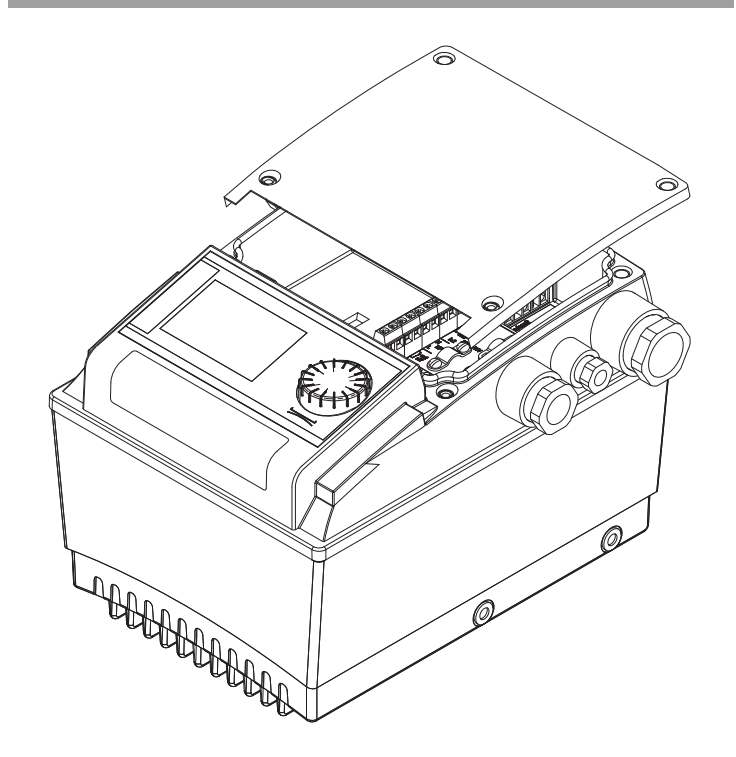

Fig. 3:

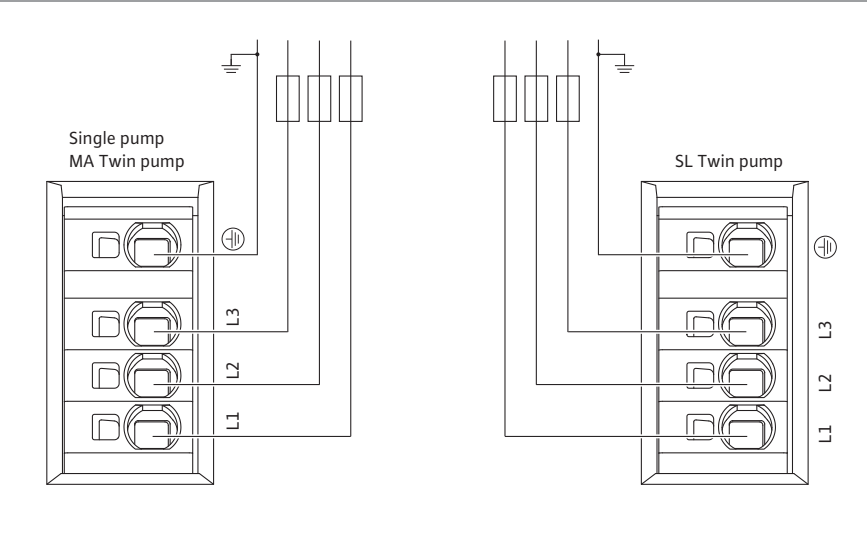

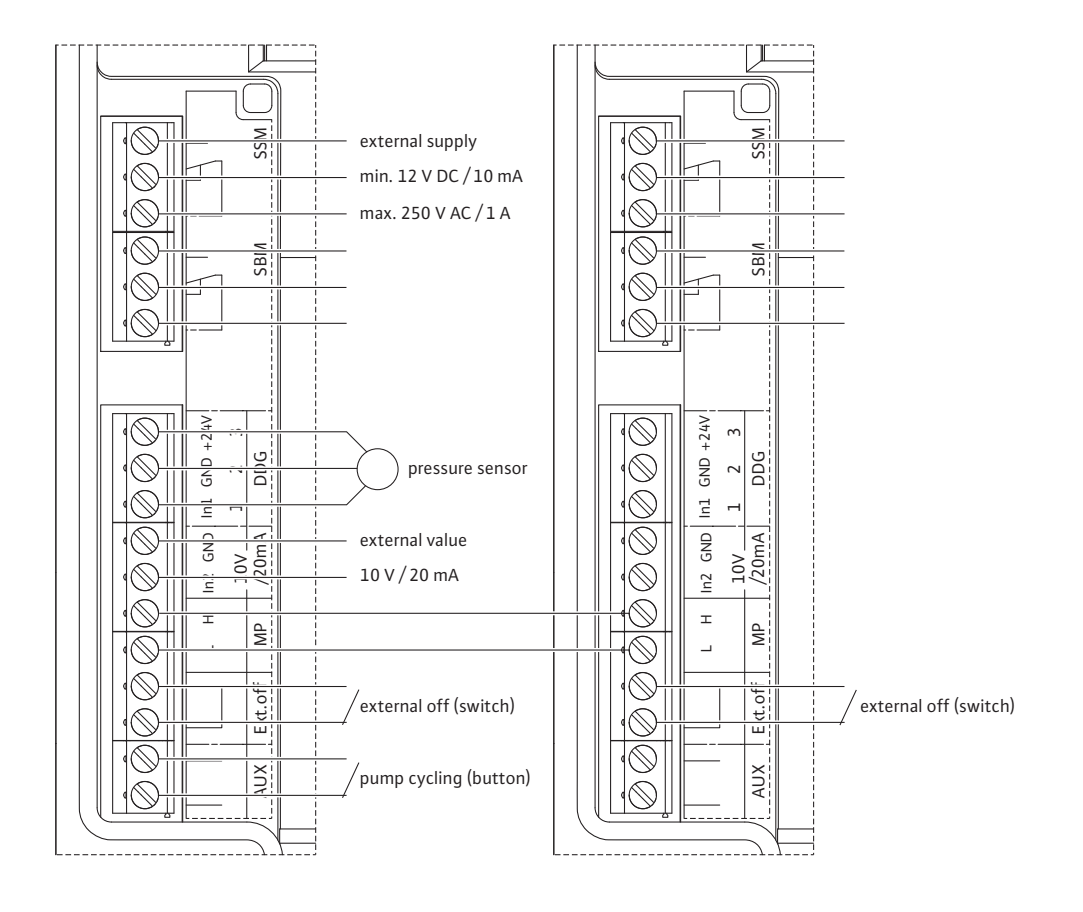

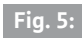

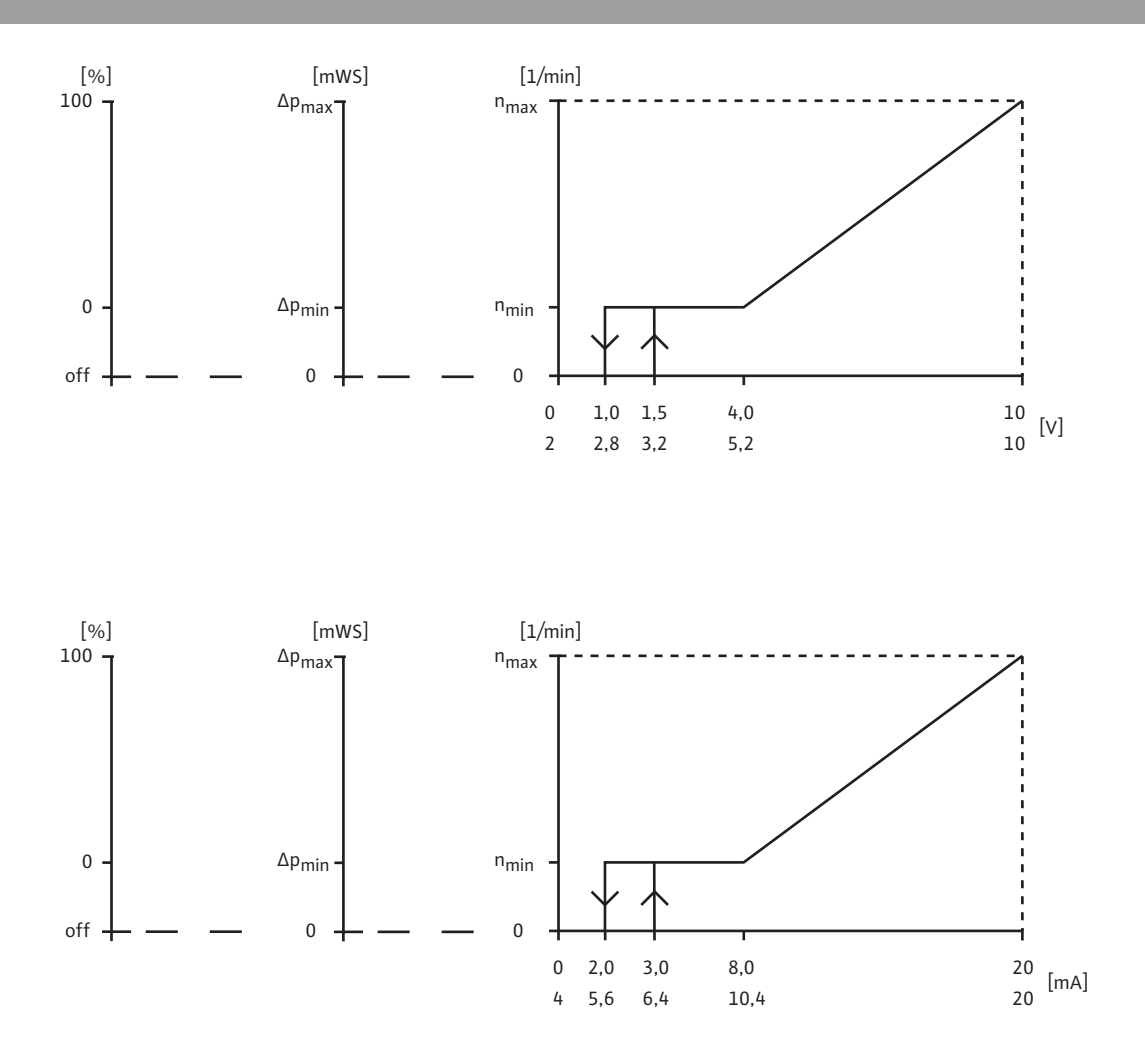

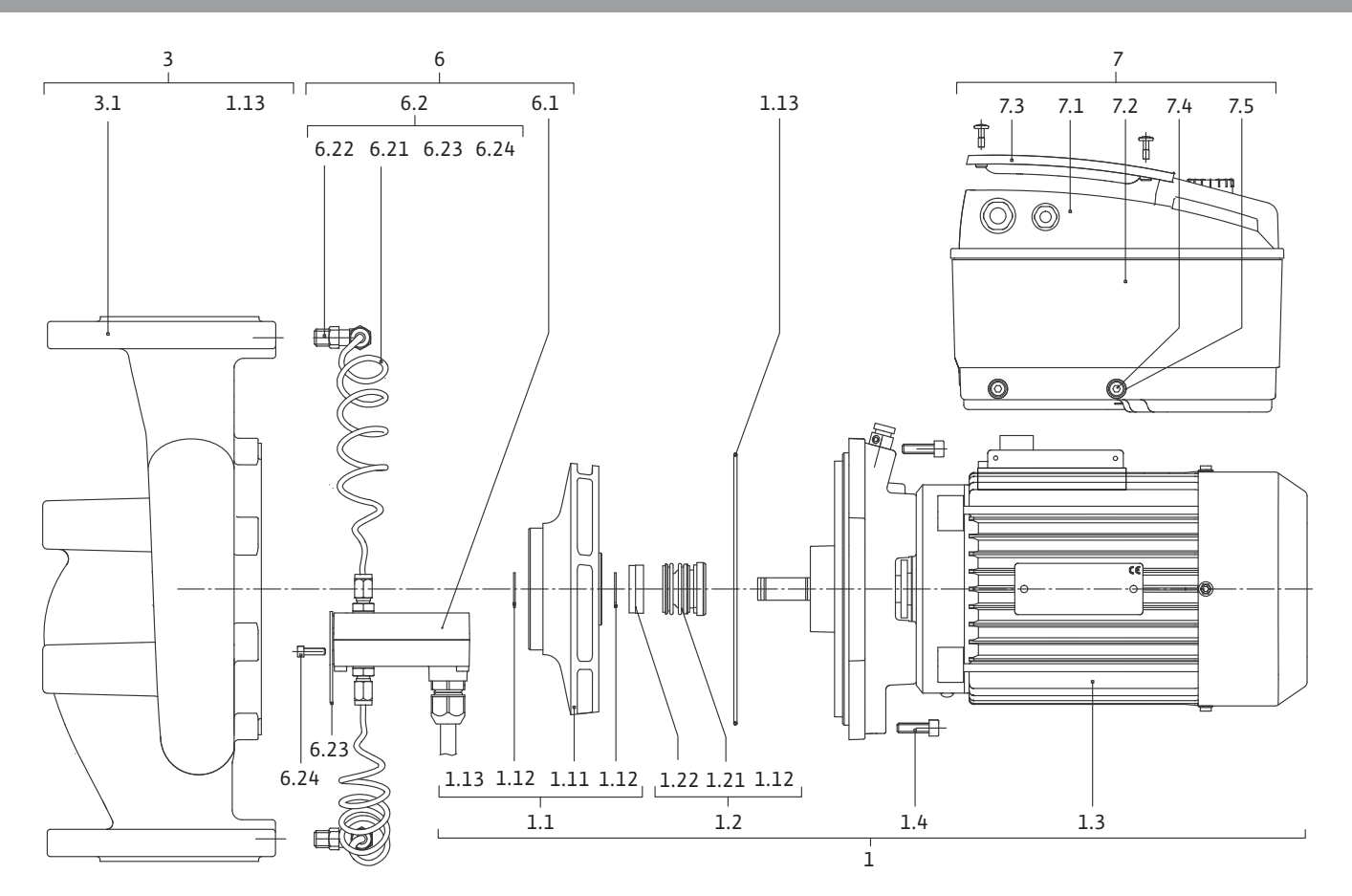

| -                                                                                                    | General information                                                                                                    | 59                                           |
|----------------------------------------------------------------------------------------------------|----------------------------------------------------------------------------------------------------|----------------------------------------------|
| 2                                                                                                    | Safety                                                                                                    |                                              |
| 2.1                                                                                                    | Symbols and signal words in the operating instructions                                                                                                    |                                              |
| 2.2                                                                                                    | Personnel gualifications                                                                                                    | 60                                           |
| 2.3                                                                                                    | Danger in the event of non-observance of the safety instructions                                                                                                    | 60                                           |
| 24                                                                                                    | Safety consciousness on the job                                                                                                    | 60                                           |
| 25                                                                                                    | Safety instructions for the operator                                                                                                    |                                              |
| 2.5                                                                                                    | Safety instructions for installation and maintenance work                                                                                                    | 60                                           |
| 2.0                                                                                                    | Unauthorised modification and manufacture of spare parts                                                                                                    |                                              |
| 2.8                                                                                                    | Improper use                                                                                                    | 61                                           |
| 2                                                                                                    | Transport and interim storage                                                                                                    | 61                                           |
| 31                                                                                                    | Shinning                                                                                                    |                                              |
| 3.2                                                                                                    | Transport for installation/dismantling purposes                                                                                                    | 61                                           |
| 4                                                                                                    | Intended use                                                                                                    | 62                                           |
| 5                                                                                                    | Product information                                                                                                    | 62                                           |
| 5.1                                                                                                    | Type key                                                                                                    |                                              |
| 5.2                                                                                                    | Technical data                                                                                                    | 62                                           |
| 5.3                                                                                                    | Scope of delivery                                                                                                    | 63                                           |
| 5.4                                                                                                    | Accessories                                                                                                    |                                              |
| 5.1                                                                                                    |                                                                                                    |                                              |
| 6                                                                                                    | Description and function                                                                                                    | 64                                           |
| 6.1                                                                                                    | Description of the product                                                                                                    | 64                                           |
| 6.2                                                                                                    | Control modes                                                                                                    | 65                                           |
| 6.3                                                                                                    | Dual pump function/Y-pipe application                                                                                                    | 66                                           |
| 6.4                                                                                                    | Other functions                                                                                                    | 69                                           |
| 7                                                                                                    | Installation and electrical connection                                                                                                    | 71                                           |
| 7.1                                                                                                    | Permitted installations position and change of the arrangement of components before                                                                                                    |                                              |
|                                                                                                    | the installation                                                                                                    | 72                                           |
| 7.2                                                                                                    | Installation                                                                                                    | 73                                           |
| 7.3                                                                                                    | Electrical connection                                                                                                    | 75                                           |
|                                                                                                    |                                                                                                    |                                              |
| 8                                                                                                    | Operation                                                                                                    |                                              |
| 8<br>8.1                                                                                                    | Operation<br>Operating elements                                                                                                    | 73<br>79<br>79                               |
| 8<br>8.1<br>8.2                                                                                                    | Operation<br>Operating elements<br>Display structure                                                                                                    | 73<br>                                       |
| 8<br>8.1<br>8.2<br>8.3                                                                                                    | Operation<br>Operating elements<br>Display structure<br>Explanation of standard symbols                                                                                                    | 73<br>                                       |
| 8<br>8.1<br>8.2<br>8.3<br>8.4                                                                                                    | Operation<br>Operating elements<br>Display structure<br>Explanation of standard symbols<br>Symbols in graphics/instructions                                                                                                    |                                              |
| 8<br>8.1<br>8.2<br>8.3<br>8.4<br>8.5                                                                                                    | Operation<br>Operating elements<br>Display structure<br>Explanation of standard symbols<br>Symbols in graphics/instructions<br>Display modes                                                                                                    | 73<br>79<br>80<br>80<br>81<br>81             |
| 8<br>8.1<br>8.2<br>8.3<br>8.4<br>8.5<br>8.6                                                                                                    | Operation<br>Operating elements<br>Display structure<br>Explanation of standard symbols<br>Symbols in graphics/instructions<br>Display modes<br>Operating instructions                                                                                                    | 73<br>79<br>80<br>80<br>81<br>81<br>81<br>83 |
| 8<br>8.1<br>8.2<br>8.3<br>8.4<br>8.5<br>8.6<br>8.7                                                                                                    | Operation<br>Operating elements<br>Display structure<br>Explanation of standard symbols<br>Symbols in graphics/instructions<br>Display modes<br>Operating instructions<br>Menu elements reference                                                                                                    |                                              |
| 8<br>8.1<br>8.2<br>8.3<br>8.4<br>8.5<br>8.6<br>8.7                                                                                                    | Operation<br>Operating elements<br>Display structure<br>Explanation of standard symbols<br>Symbols in graphics/instructions<br>Display modes<br>Operating instructions<br>Menu elements reference                                                                                                    |                                              |
| 8<br>8.1<br>8.2<br>8.3<br>8.4<br>8.5<br>8.6<br>8.7<br>9                                                                                                    | Operation<br>Operating elements<br>Display structure<br>Explanation of standard symbols<br>Symbols in graphics/instructions<br>Display modes<br>Operating instructions<br>Menu elements reference<br>Commissioning                                                                                                    |                                              |
| 8<br>8.1<br>8.2<br>8.3<br>8.4<br>8.5<br>8.6<br>8.7<br>9<br>9.1                                                                                                    | Operation<br>Operating elements<br>Display structure<br>Explanation of standard symbols<br>Symbols in graphics/instructions<br>Display modes<br>Operating instructions<br>Menu elements reference<br>Commissioning<br>Filling and venting                                                                                                    |                                              |
| 8<br>8.1<br>8.2<br>8.3<br>8.4<br>8.5<br>8.6<br>8.7<br>9<br>9.1<br>9.2                                                                                               | Operation<br>Operating elements<br>Display structure<br>Explanation of standard symbols<br>Symbols in graphics/instructions<br>Display modes<br>Operating instructions<br>Menu elements reference<br>Commissioning<br>Filling and venting<br>Double pump installation/Y-pipe installation                                                                                                    |                                              |
| 8<br>8.1<br>8.2<br>8.3<br>8.4<br>8.5<br>8.6<br>8.7<br>9.1<br>9.1<br>9.2<br>9.3                                                                                      | Operation                                                                                                    |                                              |
| 8<br>8.1<br>8.2<br>8.3<br>8.4<br>8.5<br>8.6<br>8.7<br>9<br>9.1<br>9.2<br>9.3<br>9.4                                                                                 | Operation                                                                                                    |                                              |
| 8<br>8.1<br>8.2<br>8.3<br>8.4<br>8.5<br>8.6<br>8.7<br>9.1<br>9.2<br>9.3<br>9.4                                                                                      | Operation         Operating elements         Display structure         Explanation of standard symbols         Symbols in graphics/instructions         Display modes         Operating instructions         Operating instructions         Menu elements reference         Commissioning         Filling and venting         Double pump installation/Y-pipe installation         Adjusting the pump output         Setting the control mode                                                                                                    |                                              |
| 8<br>8.1<br>8.2<br>8.3<br>8.4<br>8.5<br>8.6<br>8.7<br>9.1<br>9.1<br>9.2<br>9.3<br>9.4<br>10<br>10.1                                                                 | Operation         Operating elements         Display structure         Explanation of standard symbols         Symbols in graphics/instructions         Display modes         Operating instructions         Menu elements reference         Commissioning         Filling and venting         Double pump installation/Y-pipe installation         Adjusting the pump output         Setting the control mode                                                                                                    |                                              |
| 8<br>8.1<br>8.2<br>8.3<br>8.4<br>8.5<br>8.6<br>8.7<br>9.1<br>9.2<br>9.3<br>9.4<br>10<br>10.1<br>10.2                                                                | Operation         Operating elements         Display structure         Explanation of standard symbols         Symbols in graphics/instructions         Display modes         Operating instructions         Menu elements reference         Commissioning         Filling and venting         Double pump installation/Y-pipe installation         Adjusting the pump output         Setting the control mode         Maintenance         Air supply         Maintenance work                                                                                                    |                                              |
| 8<br>8.1<br>8.2<br>8.3<br>8.4<br>8.5<br>8.6<br>8.7<br>9.1<br>9.2<br>9.3<br>9.4<br>10<br>10.1<br>10.2                                                                | Operation         Operating elements         Display structure         Explanation of standard symbols         Symbols in graphics/instructions         Display modes         Operating instructions         Menu elements reference         Commissioning         Filling and venting         Double pump installation/Y-pipe installation         Adjusting the pump output         Setting the control mode         Maintenance         Air supply         Maintenance work                                                                                                    |                                              |
| 8<br>8.1<br>8.2<br>8.3<br>8.4<br>8.5<br>8.6<br>8.7<br>9.1<br>9.2<br>9.1<br>9.2<br>9.3<br>9.4<br>10<br>10.1<br>10.2<br>11                                            | Operation         Operating elements         Display structure         Explanation of standard symbols         Symbols in graphics/instructions         Display modes         Operating instructions         Menu elements reference         Commissioning         Filling and venting         Double pump installation/Y-pipe installation         Adjusting the pump output         Setting the control mode         Maintenance         Air supply         Maintenance work                                                                                                    |                                              |
| 8<br>8.1<br>8.2<br>8.3<br>8.4<br>8.5<br>8.6<br>8.7<br>9.1<br>9.1<br>9.2<br>9.3<br>9.4<br>10<br>10.1<br>10.2<br>11<br>11.1                                           | Operation         Operating elements         Display structure         Explanation of standard symbols         Symbols in graphics/instructions         Display modes         Operating instructions         Menu elements reference         Commissioning         Filling and venting         Double pump installation/Y-pipe installation         Adjusting the pump output         Setting the control mode         Maintenance         Air supply         Maintenance work         Faults, causes and remedies         Mechanical faults                                                                                                    |                                              |
| 8<br>8.1<br>8.2<br>8.3<br>8.4<br>8.5<br>8.6<br>8.7<br>9.1<br>9.1<br>9.2<br>9.3<br>9.4<br>10<br>10.1<br>10.2<br>11<br>11.1                                           | Operation         Operating elements         Display structure         Explanation of standard symbols         Symbols in graphics/instructions         Display modes         Operating instructions         Display modes         Operating instructions         Menu elements reference         Commissioning         Filling and venting         Double pump installation/Y-pipe installation         Adjusting the pump output         Setting the control mode         Maintenance         Air supply         Maintenance work         Faults, causes and remedies         Mechanical faults         Error table                                                                   |                                              |
| 8<br>8.1<br>8.2<br>8.3<br>8.4<br>8.5<br>8.6<br>8.7<br>9.1<br>9.2<br>9.3<br>9.4<br>10<br>10.1<br>10.2<br>11<br>11.1<br>11.2<br>11.3                                  | Operating connection         Operating elements         Display structure         Explanation of standard symbols         Symbols in graphics/instructions         Display modes         Operating instructions         Display modes         Operating instructions         Menu elements reference         Commissioning         Filling and venting         Double pump installation/Y-pipe installation         Adjusting the pump output         Setting the control mode         Maintenance         Air supply         Maintenance work         Faults, causes and remedies         Mechanical faults         Error table         Acknowledge fault                              |                                              |
| 8<br>8.1<br>8.2<br>8.3<br>8.4<br>8.5<br>8.6<br>8.7<br>9.1<br>9.1<br>9.2<br>9.3<br>9.4<br>10<br>10.1<br>10.2<br>11<br>11.1<br>11.2<br>11.3<br>12                     | Operating connection         Operating elements         Display structure         Explanation of standard symbols         Symbols in graphics/instructions         Display modes         Operating instructions         Display modes         Operating instructions         Menu elements reference         Commissioning         Filling and venting         Double pump installation/Y-pipe installation         Adjusting the pump output         Setting the control mode         Maintenance         Air supply         Maintenance work         Faults, causes and remedies         Mechanical faults         Error table         Acknowledge fault         Spare parts          |                                              |
| 8<br>8.1<br>8.2<br>8.3<br>8.4<br>8.5<br>8.6<br>8.7<br>9.1<br>9.2<br>9.3<br>9.1<br>9.2<br>9.3<br>9.4<br>10<br>10.1<br>10.2<br>11<br>11.1<br>11.2<br>11.3<br>12<br>13 | Operation       Operating elements         Operating elements       Display structure         Explanation of standard symbols       Symbols in graphics/instructions         Symbols in graphics/instructions       Display modes         Operating instructions       Operating instructions         Menu elements reference       Commissioning         Filling and venting       Double pump installation/Y-pipe installation         Adjusting the pump output       Setting the control mode         Maintenance       Air supply         Maintenance work       Faults, causes and remedies         Fror table       Acknowledge fault         Spare parts       Factory settings |                                              |
| 8<br>8.1<br>8.2<br>8.3<br>8.4<br>8.5<br>8.6<br>8.7<br>9<br>9.1<br>9.2<br>9.3<br>9.4<br>10<br>10.1<br>10.2<br>11<br>11.1<br>11.2<br>11.3<br>12<br>13<br>14           | Operation                                                                                                    |                                              |

## 1 General information

About this document

2 Safety

#### 2.1 Symbols and signal words in the operating instructions

Symbols

Signal words

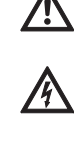

General danger symbol

operating instructions.

standards valid at the time of going to print.

EC declaration of conformity:

this declaration loses its validity.

installation and commissioning.

operating instructions.

Danger due to electrical voltage

NOTE

DANGER!

Acutely dangerous situation.

Non-observance results in death or the most serious of injuries.

The language of the original operating instructions is German. All other languages of these instructions are translations of the original

These installation and operating instructions are an integral part of the product. They must be kept readily available at the place where the product is installed. Strict adherence to these instructions is a precondition for the proper use and correct operation of the product. These installation and operating instructions correspond to the relevant version of the product and the underlying safety regulations and

A copy of the EC declaration of conformity is a component of these

If a technical modification is made on the designs named there without our agreement or the declarations made in the installation and operating instructions on product/personnel safety are not observed,

These operating instructions contain basic information which must be adhered to during installation, operation and maintenance. For this reason, these operating instructions must, without fail, be read by the service technician and the responsible specialist/operator before

It is not only the general safety instructions listed under the main point "safety" that must be adhered to but also the special safety instructions with danger symbols included under the following main points.

#### WARNING!

The user can suffer (serious) injuries. 'Warning' implies that (serious) injury to persons is probable if this information is disregarded.

#### CAUTION!

There is a risk of damaging the product/unit. 'Caution' implies that damage to the product is likely if this information is disregarded.

#### NOTE:

Useful information on handling the product. It draws attention to possible problems.

Information that appears directly on the product, such as

- Direction of rotation arrow
- Connection marks
- Rating plate

2.4

- 2.2 Personnel qualifications
- 2.3 Danger in the event of nonobservance of the safety instructions

Safety consciousness on the job

2.5 Safety instructions for the operator

2.6 Safety instructions for installation and maintenance work Warning stickers

must be strictly complied with and kept in legible condition.

The installation, operating and maintenance personnel must have the appropriate qualifications for this work. Area of responsibility, terms of reference and monitoring of the personnel are to be ensured by the operator. If the personnel are not in possession of the necessary knowledge, they are to be trained and instructed. This can be accomplished if necessary by the manufacturer of the product at the request of the operator.

Non-observance of the safety instructions can result in risk of injury to persons and damage to the environment and the product/unit. Non-observance of the safety instructions results in the loss of any claims to damages.

In detail, non-observance can, for example, result in the following risks:

- Danger to persons due to electrical, mechanical and bacteriological factors
- Damage to the environment due to leakage of hazardous materials
- Property damage
- Failure of important product/unit functions
- Failure of required maintenance and repair procedures

The safety instructions included in these installation and operating instructions, the existing national regulations for accident prevention together with any internal working, operating and safety regulations of the operator are to be complied with.

This appliance is not intended for use by persons (including children) with reduced physical, sensory or mental capabilities, or lack of experience and knowledge, unless they have been given supervision or instruction concerning use of the appliance by a person responsible for their safety.

Children should be supervised to ensure that they do not play with the appliance.

- If hot or cold components on the product/the unit lead to hazards, local measures must be taken to guard them against touching.
- Guards protecting against touching moving components (such as the coupling) must not be removed whilst the product is in operation.
- Leakages (e.g. from a shaft seal) of hazardous fluids (e.g. explosive, toxic or hot) must be conveyed away so that no danger to persons or to the environment arises. National statutory provisions are to be complied with.
- Highly flammable materials are always to be kept at a safe distance from the product.
- Danger from electrical current must be eliminated. Local directives or general directives [e.g. IEC, VDE etc.] and instructions from local energy supply companies must be adhered to.

The operator must ensure that all installation and maintenance work is carried out by authorised and qualified personnel who are sufficiently informed from their own detailed study of the operating instructions.

Work on the product/unit may only be carried out when the system is at a standstill. It is mandatory that the procedure described in the installation and operating instructions for shutting down the product/ unit be complied with.

Immediately on conclusion of the work, all safety and protective devices must be put back in position and/or recommissioned.

2.7 Unauthorised modification and Unauthorised modification and manufacture of spare parts will impair manufacture of spare parts the safety of the product/personnel and will make void the manufacturer's declarations regarding safety. Modifications to the product are only permissible after consultation with the manufacturer. Original spare parts and accessories authorised by the manufacturer ensure safety. The use of other parts will absolve us of liability for consequential events. 2.8 Improper use The operating safety of the supplied product is only guaranteed for

#### 3 Transport and interim storage

3.1 Shipping

Transport inspection

Storage

#### 3.2 Transport for installation/ dismantling purposes

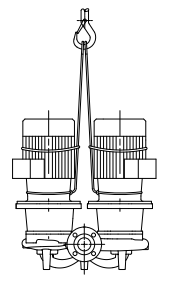

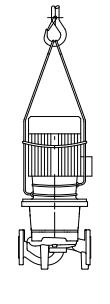

,1111111, 777, Fig. 7: Transporting the pump

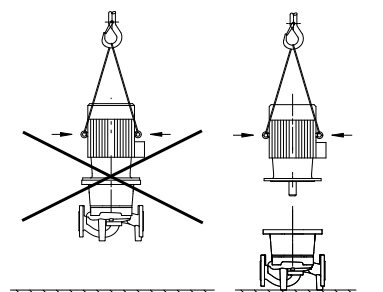

Fig. 8: Transporting the motor

conventional use in accordance with chapter 4 of the operating instructions. The limit values must on no account fall under or exceed those specified in the catalogue/data sheet.

The pump is delivered from the factory packaged in a cardboard box or secured to a pallet and protected against dust and moisture.

On arrival, inspect the pump immediately for any transport damage. If damage is detected, the necessary steps involving the forwarding agent must be taken within the specified period.

Before installation, the pump must be kept dry, frost-free and protected from mechanical damage.

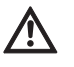

CAUTION! Risk of damage due to incorrect packaging! If the pump is transported again at a later time, it must be packaged so that it cannot be damaged during transport.

• Use the original packaging for this, or choose equivalent packaging.

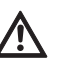

WARNING! Risk of injury! Improper transport can lead to personal injury.

- The pump must be transported using approved lifting gear (e.g. block and tackle, crane, etc.). This must be secured to the pump flanges and, if necessary, to the external diameter of the motor (protection against slipping is required!).
- To lift with a crane, the pump must be supported by suitable belts, as shown. Place the belt around the pump in loops which tighten from the pump's own weight.
- The transport eyes on the motor are only for guiding while bearing the load (Fig. 7).
- The transport eyes on the motor are only for transporting the motor, and are not approved for transporting the complete pump (Fig. 8).

DANGER! Risk of fatal injury!

- The pump itself and pump parts can be extremely heavy. Falling parts pose a risk of cuts, crush injuries, bruises or impacts, which may lead to death.
- · Always use suitable lifting equipment and secure parts against falling.
- Never stand underneath a suspended load.
- Make sure the pump is securely positioned and is stable during storage and transport as well as prior to all installation and other assembly work.

4 Intended use

| Purpose               | Glanded pumps in the IP-E series (in-line single) and DP-E series (in-line double) are intended for use as circulation pumps in building services.                                                                                                    |
|-----------------------|----------------------------------------------------------------------------------------------------|
| Fields of application | They may be used for:                                                                                                    |
|                       | Hot water heating systems                                                                                                    |
|                       | <ul> <li>Cooling and cold water circulation systems</li> </ul>                                                                                                    |
|                       | <ul> <li>Industrial circulation systems</li> </ul>                                                                                                    |
|                       | Heat carrier circuits                                                                                                    |
| Contraindications     | The pumps are exclusively intended for installation and operation in<br>enclosed rooms. Typical installation locations are technical rooms<br>within the building with other domestic installations. No provision has<br>been made for direct installation of the device in rooms used for other<br>purposes (residential and work rooms). The following is not permitted: |
|                       | <ul> <li>Outdoor installation and operation outdoors</li> </ul>                                                                                                    |
|                       | CAUTION! Risk of property damage!<br>Non-permitted substances in the fluid can destroy the pump.                                                                                                    |

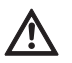

Abrasive solids (e.g. sand) increase pump wear. Pumps without an Ex rating are not suitable for use in potentially explosive areas.

- The intended use includes complying with these instructions.
- Any other use is considered to be outside the intended use.

#### 5 **Product information**

5.1 Type key The type key consists of the following elements:

| Example: | IP-E 40/160-4/2-xx<br>DP-E 40/160-4/2-xx                                                 |
|----------|------------------------------------------------------------------------------------------|
| IP<br>DP | Flange-end pump as In-line single pump<br>Flange-end pump as in-line <b>D</b> ouble pump |
| -Е       | with <b>E</b> lectronic module for electronic speed control                              |
| 40       | Nominal diameter DN of the flange connection [mm]                                        |
| 160      | Impeller diameter [mm]                                                                   |
| 4        | Rated power P <sub>2</sub> [kW]                                                          |
| 2        | Number of poles, motor                                                                   |
| xx       | Variant: e.g. <b>R1</b> – without differential pressure sensor                           |

#### 5.2 **Technical data**

| IP–E/DP–E property                      | Value             | Remarks                                         |
|-----------------------------------------|-------------------|-------------------------------------------------|
| Speed range                             | 750 – 2900 rpm    |                                                 |
| Nominal diameters DN                    | 32/40/50/65/80 mm |                                                 |
| Pipe connections                        | Flanges PN 16     | EN 1092-2                                       |
| Permissible min./max. fluid temperature | -20 °C to +120 °C | Depending on fluid                              |
| Ambient temperature min./max.           | 0 to +40 °C       | Lower or higher ambient temperatures on request |
| Storage temperature min./max.           | -20 °C to +60 °C  |                                                 |
| Maximum permissible operating pressure  | 10 bar            |                                                 |
| Insulation class                        | F                 |                                                 |

| IP–E/DP–E property                                                                                         | Value                                                                                                    | Remarks                                                                                                    |
|----------------------------------------------------------------------------------------------------|----------------------------------------------------------------------------------------------------|----------------------------------------------------------------------------------------------------|
| Protection class                                                                                           | IP 55                                                                                                    |                                                                                                    |
| Electromagnetic compatibility<br>Emitted interference in acc. with<br>Interference resistance in acc. with | EN 61800-3<br>EN 61800-3                                                                                                    | Residential<br>Industrial                                                                                        |
| Sound-pressure level <sup>1)</sup>                                                                         | L <sub>pA, 1m</sub> < 71 dB(A)   ref. 20 µPa                                                                                          | Depending on pump type                                                                                           |
| Permissible fluids <sup>2)</sup>                                                                           | Heating water according to VDI 2035<br>Cooling/cold water<br>Water/glycol mixture up to 40% vol.<br>Heat transfer oil<br>Other fluids | Standard version<br>Standard version<br>Standard version<br>Only for special version<br>Only for special version |
| Electrical connection                                                                                      | 3~380 V -5%/+10%, 50/60 Hz<br>3~400 V ±10%, 50/60 Hz<br>3~440 V ±10%, 50/60 Hz                                                        | Supported mains types:<br>TN, TT                                                                                 |
| Internal electric circuit                                                                                  | PELV, galvanically isolated                                                                                                    |                                                                                                    |
| Speed control                                                                                              | Built-in frequency converter                                                                                                    |                                                                                                    |
| Relative humidity<br>- at $T_{ambient} = 30 \degree C$<br>- at $T_{ambient} = 40 \degree C$                | < 90%, non-condensing<br>< 60%, non-condensing                                                                                        |                                                                                                    |

<sup>1)</sup> Average value of the sound-pressure level at a spatially rectangular measuring surface at a distance of 1 m from the pump surface in accordance with DIN EN ISO 3744.

 $^{2)}\,$  For more information about permissible fluids, see the "Fluids" section on the next page.

Tab. 1: Technical data

#### Fluids

5.3

5.4

Scope of delivery

Accessories

If water/glycol mixtures are used (or fluids with a viscosity other than that of pure water), an increase in power consumption of the pump is to be taken into account. Only use mixtures with corrosion inhibitors. The respective manufacturer's instructions are to be observed!

- The fluid must be sediment-free.
- Wilo's approval must be obtained for the use of other fluids.
- Mixtures with a proportion of glycol of > 10% influence the  $\Delta p$ -v pump curve and the flow calculation.
- In systems built according to the state of the art, it can be assumed under normal system conditions that the standard seal/standard mechanical seal is compatible with the fluid. Special circumstances (e.g. solid material, oils or EPDM-corrosive substances in the fluid, air in the system etc.) may require special seals.

## (i) NOTE:

The flow value shown on the IR–Monitor/IR–Stick display or output to the building management system must not be used to control the pump. This value is merely an indicator of general trends.

A flow value is not output on every type of pump.

## (i) NOTE:

Always read and follow the material safety data sheet for the fluid being pumped!

- IP-E/DP-E pump
- Installation and operating instructions

Accessories must be ordered separately:

- 3 mounting brackets with fixation material for installation on a base
- Blind flanges for double pump housing
- IR-Monitor
- IR–Stick
- IF-Module PLR for connecting to PLR/interface converter

- IF-Module LON for connection to the LONWORKS network
- IF-Module BACnet
- IF-Module Modbus
- CAN IF-Module

For a detailed list, consult the catalogue and spare parts documentation.

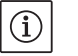

## NOTE:

IF-Module may only be plugged in when the pump is de-energised (voltage-free).

### 6 Description and function

6.1 Description of the product

## The pumps described here are single-stage low-pressure centrifugal pumps with a compact construction and a coupled drive. The pumps can be installed both directly as a pipe installation pump in a sufficiently anchored pipe or placed on a foundation base.

The pump housing of the IP-E and the DP-E is configured in an in-line design, i.e. the flanges on the suction and pressure sides are located in the same axis. All pump housings are provided with pump support feet. Installation on a foundation base is recommended.

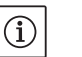

## NOTE:

Blind flanges, which allow the motor impeller unit to be replaced even in double pump housing, are available for all pump types/frame sizes in the DP–E series (see chapter 5.4 "Accessories" on page 63). A drive can therefore remain in operation while replacing the motor impeller unit.

#### **Functional assemblies**

#### Electronic module

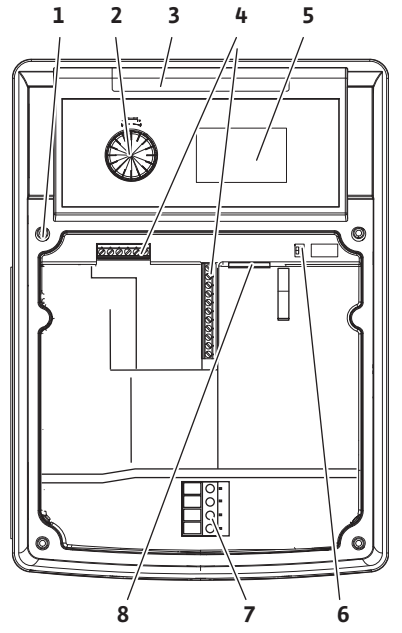

Fig. 9: Electronic module

The electronic module controls the speed of the pump within the control range that can be adjusted by the setpoint.

The hydraulic output is controlled by differential pressure and the set control mode.

In all control modes, however, the pump adapts itself continuously to the changing power requirements of the system, which is the case especially when thermostatic valves or mixers are used.

The basic advantages of the electronic control are:

- Energy saving at the same time as reduced operating costs
- Reduced number of differential pressure valves required
- · Reduction of flow noise
- Adaptation of the pump to changing operating requirements

Legend (Fig. 9):

- 1 Attachment point, cover
- 2 The red button
- 3 Infrared window
- 4 Control terminals
- 5 Display
- 6 DIP switch
- 7 Power terminals (mains terminals)
- 8 Interface for IF-Module

#### 6.2 Control modes

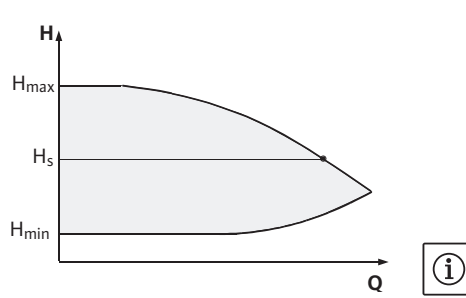

Fig. 10: ∆p-c control

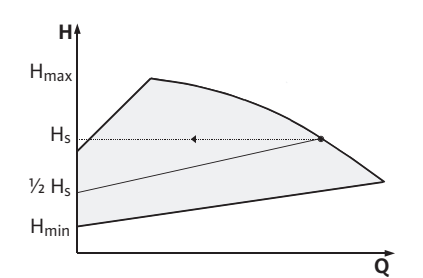

Fig. 11: Δp-v control

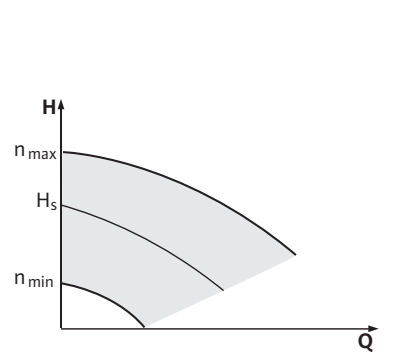

Fig. 12: Manual control mode

# The selectable control modes are: **Δp–c**:

# The electronics keep the differential pressure created by the pump above the permitted feed flow range constantly at the pre-selected differential pressure setpoint $H_s$ up to the maximum pump curve (Fig. 10).

- Q = Volume flow
- H = Differential pressure (min./max.)
- $H_{S}$  = Differential pressure setpoint

#### NOTE:

For further information about setting the control mode and the associated parameters, see chapter 8 "Operation" on page 79 and chapter 9.4 "Setting the control mode" on page 95.

#### ∆p-v:

The electronics linearly change the differential pressure setpoint to be kept by the pump between the delivery heads  $H_s$  and  $\frac{1}{2}$   $H_s$ . The differential pressure setpoint  $H_s$  decreases or increases with the volume flow (Fig. 11).

Q = Volume flow

- H = Differential pressure (min./max.)
- H<sub>S</sub> = Differential pressure setpoint

## NOTE:

For further information about setting the control mode and the associated parameters, see chapter 8 "Operation" on page 79 and chapter 9.4 "Setting the control mode" on page 95.

#### NOTE:

A differential pressure sensor is needed for the control modes that are being performed ( $\Delta p$ -c and  $\Delta p$ -v) which sends the actual value to the electronic module.

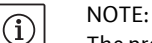

 $(\mathbf{i})$ 

 $(\mathbf{i})$ 

The pressure range of the differential pressure sensor must match the pressure value in the electronic module (menu <4.1.1.0>).

#### Manual control mode:

The speed of the pump can be kept to a constant speed between  $n_{min}$  and  $n_{max}$  (Fig. 12). "Manual control" mode deactivates all other control modes.

#### **PID control:**

If the aforementioned standard control modes cannot be used – e.g. if other sensors are to be used or the distance between the sensors and the pump is very large – then the PID control (**P**roportional Integral **D**ifferential control) is available.

By selecting a good combination of individual control portions, the operator can ensure fast reacting, constant control without lasting setpoint deviations.

The output signal of the selected sensor can take any intermediate value. The respective actual value reached (sensor signal) will be shown as a percent (100% = maximum measurement range of the sensor) on the status page of the menu.

## NOTE:

(i)

The displayed percent value only corresponds indirectly to the current delivery head of the pump(s). It is possible, for example, that the maximum delivery head has already been reached at a sensor signal < 100%.

For further information about setting the control mode and the associated parameters, see chapter 8 "Operation" on page 79 and chapter 9.4 "Setting the control mode" on page 95. 6.3 Dual pump function/Y-pipe application

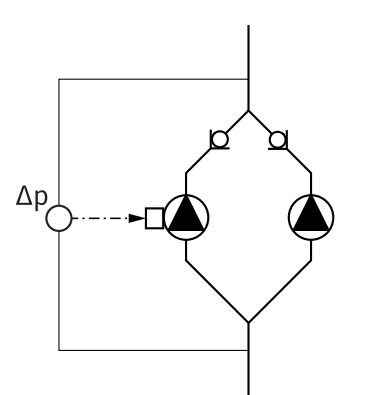

Fig. 13: Example, differential pressure sensor connection

#### InterFace-Module (IF-Module)

#### NOTE:

 $(\mathbf{i})$ 

The properties described below are only available if the internal MP interface (MP = Multi Pump) is used.

• Both pumps are controlled by the master pump.

If one of the pumps malfunctions, the other will run according to the master's control settings. In case of a total failure of the master, the slave pump operates at emergency operation speed. The emergency operation speed can be set in menu <5.6.2.0> (see chapter 6.3.3 on page 68).

- The master's display will show the status of the double pump. On the slave display, 'SL' will appear.
- In the example in Fig. 13, the master pump is the left-hand pump in the direction of flow. Connect the differential pressure sensor to this pump.

The measuring points of the differential pressure sensor of the master pump must be on the suction and pressure side of the double-pump system in the corresponding collector pipe (Fig. 13).

For communication between pumps and the building management system, one IF–Module (accessories) is required. This is plugged into the terminal space (Fig. 1).

- The master-slave communication uses an internal interface (terminal: MP, Fig. 23).
- Normally for double pumps, only the master pump must be equipped with an IF–Module.
- For pumps in Y-pipe applications in which the electronic modules are connected to each other through the internal interface, only the master pumps require an IF-Module.

| Communication           | Master pump      | Slave pump                  |
|-------------------------|------------------|-----------------------------|
| PLR/Interface converter | IF-Module PLR    | No IF-Module nec-<br>essary |
| LONWORKS network        | IF-Module LON    | No IF-Module nec-<br>essary |
| BACnet                  | IF-Module BACnet | No IF-Module nec-<br>essary |
| Modbus                  | IF-Module Modbus | No IF-Module nec-<br>essary |
| CAN bus                 | CAN IF-Module    | No IF-Module nec-<br>essary |

Tab. 2: IF-Modules

## (i) NOTE:

The procedure and further information for commissioning and configuring the IF-Module on the pump can be found in the installation

and operating instructions of the IF-Module used.

6.3.1 Operating modes

Main/standby mode

Each of the two pumps provides the configuration flow rate. The other pump is available in case of malfunction or runs after pump cycling. Only one pump runs at a time (see Fig. 10, 11 and 12).

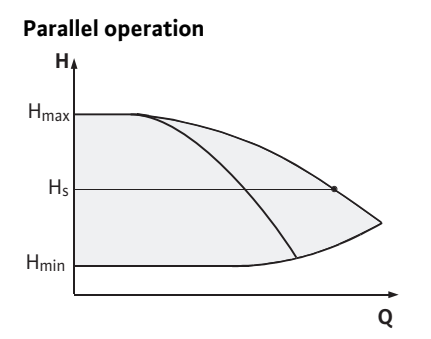

Fig. 14:  $\Delta p$ -c control (parallel operation)

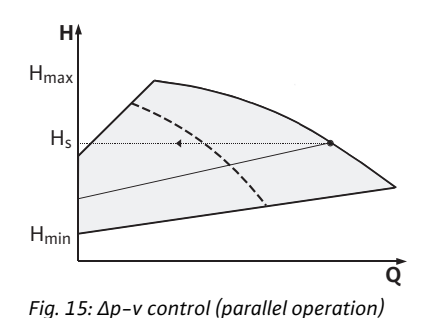

#### 6.3.2 Behaviour in dual pump operation

#### Pump cycling

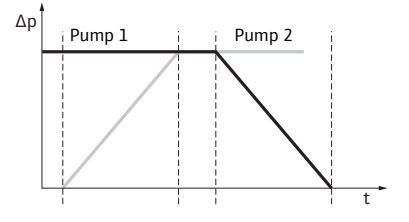

Fig. 16: Pump cycling

Behaviour of the inputs and outputs

In the partial load range, the hydraulic output is provided at the beginning by one pump. The second pump will be switched on when it is most effective to do this, i.e. when the total power consumptions  $P_1$  of both pumps in the partial load range is less than the power consumption  $P_1$  of one pump. Both pumps will then be simultaneously adjusted upwards to the maximum speed. (Fig. 14 and 15).

In manual control mode, both pumps always run synchronously.

Parallel operation of two pumps is only possible with two identical pump types.

See chapter 6.4 "Other functions" on page 69.

In dual pump operation, a pump cycling occurs periodically (the period can be set; factory setting: 24 h).

Pump cycling can be triggered:

- Internally, time-controlled (menu <5.1.3.2> + <5.1.3.3>)
- Externally (menu <5.1.3.2>) by a positive edge at the "AUX" contact (See Fig. 23)
- Manually, (menu <5.1.3.1>)

Manual or external pump cycling is possible five seconds after the last pump cycling, at the earliest.

Activation of external pump cycling simultaneously deactivates internal time-controlled pump cycling.

Pump cycling can be described schematically as follows (see also Fig. 16):

- Pump 1 turns (black line)
- Pump 2 is switched on at minimum speed and soon afterwards reaches the setpoint (grey line)
- Pump 1 is switched off
- · Pump 2 continues to run until the next pump cycling

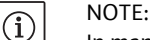

In manual control mode, a slight increase in flow can be expected. Pump cycling is depending on the ramp time and generally lasts 2 s. In auto control, there may be minor fluctuations in the delivery head. However, pump 1 adjusts itself to the changed conditions. Pump cycling is dependent on the ramp time and generally lasts 4 s.

Actual value input In1 setpoint input In2

- At the master: acts on the whole unit "External off":
- Set at the master (menu <5.1.7.0>): depending on the setting in menu <5.1.7.0>, acts only on the master or on the master and the slave
- · Set at the slave: acts only on the slave

#### Fault and run signals

#### ESM/SSM:

- A collective fault signal (SSM) can be connected to the master for a central control centre.
- In this case, the contact may only be made to the master.
- The display is for the whole unit.
- This signal can be programmed on the master (or using the IR-Monitor/IR-Stick) as an individual fault signal (ESM) or a collective fault signal (SSM) in menu <5.1.5.0>.
- The contact must be made to each pump for individual fault signals.

#### EBM/SBM:

- A collective run signal (SBM) can be connected to the master for a central control centre.
- In this case, the contact may only be made to the master.
- The display is for the whole unit.
- This signal can be programmed on the master (or using the IR-Monitor/IR-Stick) as an individual fault signal (ESM) or collective fault signal (SSM) (menu <5.1.6.0>).
- The functions "Readiness", "Operation", "Mains-On" from EBM/ SBM can be set at <5.7.6.0> on the master.
- $(\mathbf{i})$

#### NOTE: "Readiness" means:

"Operation" means:

"Mains on" means:

The pump could run, there is no fault. Motor turning. Mains voltage is present.

• The contact must be made to each pump for individual run signals.

Operating possibilities at the slave pump

6.3.3 Operation during interruption of communication

The only settings that are possible at the slave are "External Off" and "Disable/enable pump".

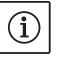

#### NOTE:

If an individual motor is switched voltage-free in a double pump, the integrated dual pump management is deactivated.

When communication is interrupted between two pump heads in dual pump operation, both displays show the error code "E052". Both pumps behave as single pumps for as long as the interruption lasts.

- Both electronic modules report the malfunction via the ESM/SSM contact.
- The slave pump runs in emergency operation (manual control) mode according to the emergency operation speed previously set on the master (see menu items <5.6.2.0>). The factory setting for the emergency operation speed is about 60% of the pump's maximum speed. For 2-pole pumps: n = 1850 rpm.
- After acknowledging the fault display, the status display will be shown on both pump displays for the duration of the communication interruption. This resets the ESM/SSM contact at the same time.
- The slave pump display will show the symbol ( \_ pump running in emergency operation).
- The (former) master pump continues to have control. The (former) slave pump follows the emergency operation settings. Emergency mode can only be exited by triggering the factory setting, eliminating the interruption in communication or by switching the mains off/on.

## (i) NOTE:

During communication interruptions, the (former) slave pump cannot run in auto control, since the differential pressure sensor has switched to the master. When the slave pump is running in emergency operation mode, changes cannot be made to the electronic module.

• After the end of the communication interruption, the pumps will resume regular dual pump operation as before the malfunction.

## Installation and operating instructions Wilo-VeroLine-IP-E, VeroTwin-DP-E

#### Slave pump behaviour

## Leaving emergency operation at the slave pump:

Factory settings restored

During a communication interruption on the (former) slave, if emergency operation is discontinued because the factory settings have been restored, the (former) slave will start up with the factory settings of a single pump. It will then run in  $\Delta p$ -c mode at about half the maximum delivery head.

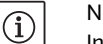

### NOTE:

In the absence of a sensor signal, the (former) slave will run at maximum speed. To prevent this, the (former) master's differential pressure sensor signal can be looped through. When the double pump is operating normally, it is not affected by sensor signals pending on the slave.

 Mains off/mains on During a communication interruption on the (former) slave, if emergency operation is discontinued due to mains off, mains on, the (former) slave will start up with the latest emergency operation settings received from the master (for example, control mode with preset speed or off).

#### Leaving emergency operation at the master pump:

• Factory settings restored

During a communication interruption on the (former) master, if the factory settings are restored, it will start up with the factory settings of a single pump. It will then run in  $\Delta p$ -c mode at about half the maximum delivery head.

 Mains off/mains on During a communication interruption on the (former) master, if emergency operation is discontinued due to mains off, mains on, the (former) master will start up with the latest settings it has from the double pump configuration.

6.4 Other functions

#### Disabling or enabling a pump

Master pump behaviour

Pump kick

A particular pump can generally be enabled or disabled in terms of operation in menu <5.1.4.0>. A disabled pump cannot be used in operation until the disabling has been manually lifted.

The setting can be made at each pump directly or over the infrared interface.

This function is only available with dual pump operation. If a pump head (master or slave) is disabled, the pump head is no longer ready for operation. In this state, errors are identified, displayed and reported. If an error occurs in the enabled pump, the disabled pump does not start up.

However, the pump kick is still performed if it is activated. The interval to the pump kick starts with the disabling of the pump.

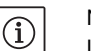

#### NOTE:

If a pump head is disabled and operating mode "Parallel operation" is activated, it cannot be ensured that the desired duty point will be achieved with just one pump head.

A pump kick takes place after a configurable time has elapsed since a pump or pump head stopped operating. The interval can be set manually in menu <5.8.1.2> on the pump for a period of between 2 h and 72 h, in 1 h steps.

Factory setting: 24 h.

The reason for the standstill is not important (Manual off, External off, Fault, Adjustment, Emergency operation, BMS setting). This procedure is repeated until the pump is switched back on via a control mechanism. The "pump kick" function cannot be disabled via menu <5.8.1.1>. As soon as the pump is switched on via the control system, the count-down to the next pump kick is interrupted.

A pump kick lasts 5 seconds, during which the motor turns at the set speed. The speed can be set between the minimum and maximum permissible pump speeds in menu <5.8.1.3>.

Factory setting: minimum speed

If both pump heads on a double pump are switched off, for example, via External off, both will run for 5 seconds. Pump kick takes place even in "main/standby operation" mode if pump cycling takes longer than 24 hours.

#### NOTE:

A pump kick is also attempted even in case of a fault.

The remaining operating time until the next pump kick can be read off in menu <4.2.4.0>. This menu is only available when the motor is stopped. The number of pump kicks can be read off in menu <4.2.6.0>.

All faults, with the exception of warnings, that occur during the pump kick switch the motor off. The corresponding error code is shown on the display.

housing. This is intended to ensure pump operation after a long standstill. If the pump kick function is deactivated, secure starting of

The pumps are equipped with an electronic overload protection function which switches off the pump in the event of an overload. For data storage, the electronic modules are equipped with a nonfading memory. The data is retained no matter how longer the module is disconnected from the power supply. When the power supply is reestablished, the pump continues to run with the values set prior to

During commissioning, the pump will work with the factory settings.The service menu deals with the setting and converting of individual

• To correct faults, also see chapter 11 "Faults, causes and remedies"

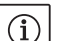

(i)

#### The pump kick reduces the risk of the impeller jamming in the pump

NOTE:

Overload protection

Behaviour after being switched on

#### Switching frequency

• For additional information about the factory settings, see chapter 13 "Factory settings" on page 110.

pumps; see chapter 8 "Operation" on page 79.

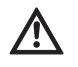

## CAUTION! Risk of property damage!

the pump can no longer be guaranteed.

disconnection from the power supply.

Modifying the settings for the differential pressure sensor can lead to malfunctions. The factory settings are configured for the supplied WILO differential pressure sensor.

- Default value: input In1 = 0–10 volts, pressure value correction = ON
- When using the supplied Wilo differential pressure sensor, these settings must not be changed!

Modifications are only needed if another differential pressure sensor is used.

At high ambient temperatures, the thermal load on the electronic module can be reduced by lowering the switching frequency (menu <4.1.2.0>).

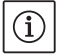

#### NOTE:

on page 100.

Carry out the switch over/change only when the pump is at a standstill (not when the motor is running).

The switching frequency can be changed via the menu, the CAN bus or the IR-Stick.

Lower switching frequencies result in increased noise levels.

#### Variants

If the menu <5.7.2.0> "Pressure value correction" is not available on the display of a given pump, that pump is a variant in which the following functions are not available:

- Pressure value correction (menu <5.7.2.0>)
- · Efficiency-optimised activation and deactivation in double pumps
- Flow rate trend display

#### 7 Installation and electrical connection

Safety

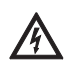

#### DANGER! Risk of fatal injury!

Incorrect installation and improper electrical connections can be life-threatening.

- Have the electrical connections established by licensed electricians only, in compliance with the applicable regulations!
- Adhere to regulations for accident prevention!

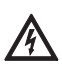

#### DANGER! Risk of fatal injury!

Failure to install safety devices on the electronic module or near the coupling/motor can cause electrical shock or contact with rotating parts, potentially resulting in life-threatening injuries.

 Before commissioning, all safety devices such as module covers or coupling covers that were removed must be reinstalled!

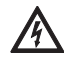

#### CAUTION! Risk of property damage!

Risk of property damage if the electronic module is not installed.

- Normal operation of the pump is only permitted with the electronic module installed.
- The pump is not allowed to be connected or operated without the electronic module being installed.

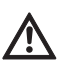

#### DANGER! Risk of fatal injury!

The pump itself and pump parts can be extremely heavy. Falling parts pose a risk of cuts, crush injuries, bruises or impacts, which may lead to death.

- Always use suitable lifting equipment and secure parts against falling.
- Never stand underneath a suspended load.
- Make sure the pump is securely positioned and is stable during storage and transport as well as prior to all installation and other assembly work.

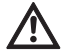

#### CAUTION! Risk of property damage!

Danger of damage due to incorrect handling.

- Have the pump installed by qualified personnel only.
- The pump may never be operated without the electronic module being installed.

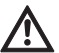

CAUTION! Damage to the pump due to overheating!

- The pump must not be allowed to operate dry for more than 1 minute. Dry running causes a build-up of energy in the pump, which can damage the shaft, impeller, and mechanical seal.
- Make sure that the volume flow does not fall below the minimum value  $\mathbf{Q}_{\text{min}}$

Calculation of Q<sub>min</sub>:

 $Q_{min} = 10\% \times Q_{max pump} \times \frac{Actual speed}{max. speed}$ 

7.1 Permitted installations position and change of the arrangement of components before the installation

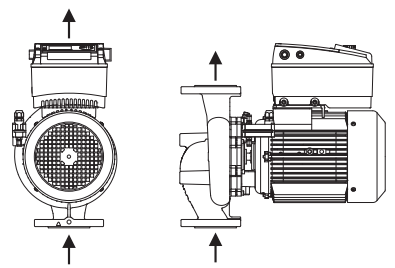

*Fig.* 17: *Arrangement of the components upon delivery* 

# Permitted installation positions with horizontal motor shaft

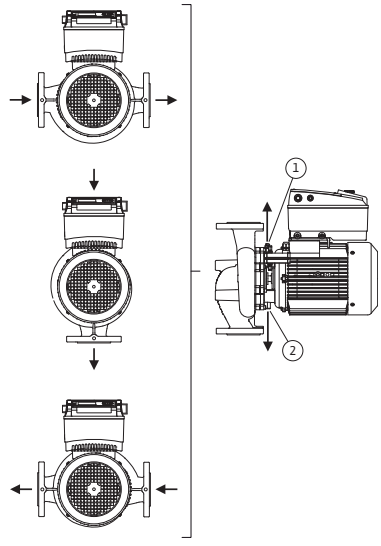

*Fig. 18: Permitted installation positions with horizontal motor shaft* 

Permitted installation positions with vertical motor shaft

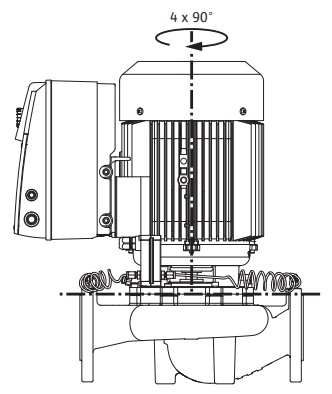

Fig. 19: Permitted installation positions with vertical motor shaft

Changing the component arrangement The component arrangement concerning the pump housing is preinstalled as a factory setting (see Fig. 17) at can be changed if need be at the operating location. This can be necessary, for example, to:

- Ensure the venting of the pumps
- Make operation easier
- Prevent impermissible installation positions (i.e. motor and/or electronic module downwards)

In most cases, it is enough to rotate the motor impeller unit relative to the pump housing. The possible arrangement of components is the result of the permitted installation positions.

The permitted installation positions with horizontal motor shaft and electronic module facing up (0°) are shown in Fig. 18. The permissible installation positions with electronic module mounted on the side  $(+/-90^{\circ})$  are not shown. Any installation position is allowed except for "electronic module facing down"  $(-180^{\circ})$ . The venting of the pump is only ensured when the air vent valve is pointing upwards (Fig. 18, Item 1).

Only in this position  $(0^{\circ})$  can condensate be directed away via an existing drilled hole, pump lantern and motor (Fig. 18, Item 2).

The permitted installation positions with horizontal motor shaft are shown in Fig. 19. All installation positions except for "motor facing down" are allowed.

Depending on the pump type, the motor impeller unit can be arranged in four or eight different positions, relative to the pump housing (each shifted by  $90^{\circ}$  or  $45^{\circ}$ ).

#### NOTE:

(i)

To make the installation work easier, it can be helpful to install the pump in the piping without electrical connection and without filling of the pump or system (see chapter 10.2.1 "Replacing the mechanical seal" on page 98 for installation steps).

- Depending on the pump type, rotate the motor impeller unit by 45°, 90° or 180° (or 90° or 180°) in the desired direction. Then reinstall the pump in reverse order.
- Fasten the holder of the differential pressure sensor (Fig. 6, Item 6) with one of the screws (Fig. 6, Item 1.4) on the side opposite the electronic module (the position of the differential pressure sensor relative to the electronic module does not change when doing this).
- Wet the O-ring (Fig. 6, Item 1.13) well before installation (do not install the O-ring in a dry condition).

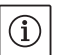

#### NOTE:

- Be sure that the O-ring (Fig. 6, Item 1.13) is not installed in a twisted position or squeezed during installation.
- Before commissioning, fill the pump/system and apply system pressure; check for leaks afterwards. If there is a leak at the O-ring, first air will come out of the pump. This leakage can, for example, be checked with a leakage spray at the gap between the pump housing and the lantern as well as their screwed connections.
- In the event of continual leakage, use a new O-ring, if need be. CAUTION! Risk of property damage!

Incorrect handling can result in property damage.

- When turning the components, make sure that the pressure measuring lines are not bent or kinked.
- When reinstalling the differential pressure sensor, bend the pressure measuring lines evenly and as little as possible to put them into the required position or into a suitable position. When doing this, do not deform the areas at the clamp boltings.
- For optimal positioning of the pressure measuring lines, the differential pressure sensor can be separated from the holder (Fig. 6, Item 6), rotated by 180° around the longitudinal axis and reinstalled.

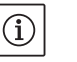

## NOTE:

When turning the differential pressure sensor, make sure not to mix up the pressure and suction sides on the differential pressure sensor. For additional information about the differential pressure sensor, see chapter 7.3 "Electrical connection" on page 75.

- The pump should only be installed after completion of all welding and soldering work and, if necessary, flushing of the pipe system. Dirt can cause the pump to fail.
- The pumps must be protected from the weather and installed in a frost/dust-free, well-ventilated environment which is not potentially explosive. The pump must not be installed outdoors.
- Install the pump in a place that is easy to access so that subsequent inspections, maintenance (e.g. mechanical seal) or replacement is easily possible. The air access to the heat sink of the electronic module must not be restricted.
- A hook or eyelet with the corresponding bearing capacity is to be installed vertically above the pump (for the total weight of the pump: see catalogue/data sheet), to which hoisting gear or similar aids can be attached when conducting maintenance or repair work on the pump.

#### 7.2 Installation

Preparation

#### Positioning/alignment

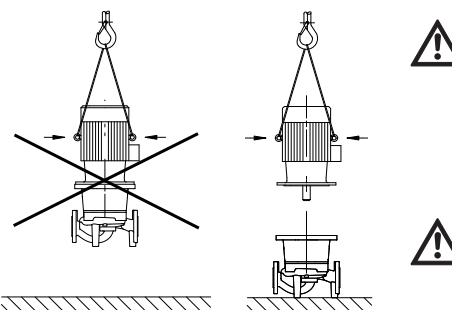

Fig. 20: Transporting the motor

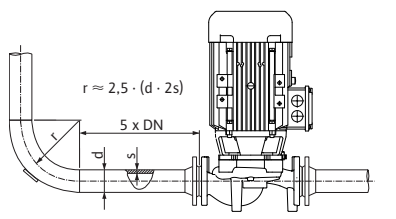

Fig. 21: Settling section before and after the pump

Pumping out of a tank

Condensate draining, insulation

#### DANGER! Risk of fatal injury!

The pump itself and pump parts can be extremely heavy. Falling parts pose a risk of cuts, crush injuries, bruises or impacts, which may lead to death.

- Always use suitable lifting equipment and secure parts against falling.
- Never stand underneath a suspended load.

**CAUTION!** Risk of property damage!

- Danger of damage due to incorrect handling.
- Only use lifting eyes on the motor for carrying the weight of the motor and not for carrying the entire pump (Fig. 20).
- Only lift the pump with approved lifting gear (e.g. block and tackle, crane, etc.; see chapter 3 "Transport and interim storage" on page 61).
- When installing the pump, an axial minimum wall/roof clearance of the motor's fan cover of 200 mm + diameter of the fan cover is to be maintained.

#### NOTE:

(i)

(i)

Shut-off devices shall be installed upstream and downstream from the pump in all cases, in order to avoid having to drain the entire system when checking or renewing the pump. A non-return valve shall be installed on the pressure side of each pump.

#### NOTE:

A settling section must be provided before and after the pump, in the form of a straight pipe. The length of this settling section should be at least 5 x DN of the pump flange (Fig. 21). This measure serves to avoid flow cavitation.

- The pipes and pump must be free of mechanical stress when installed. The pipes must be fixed in such a way that the pump is not supporting the weight of the pipes.
- The direction of flow must correspond with the direction arrow on the pump housing flange.
- The air vent valve at the lantern (Fig. 38, Item 1) always has to be pointed upwards if the motor shaft is horizontal (Fig. 6/38). If the motor shaft is vertical, any orientation is permitted.
- All installation positions except for "motor facing down" are allowed.
- The electronic module must not face downwards. If required, the motor can be turned after loosening the hexagon head screws.

#### NOTE:

(i)

 $(\mathbf{i})$ 

After loosening the hexagon head screws, the differential pressure sensor is attached to the pressure measuring lines only. When turning the motor housing, make sure that the pressure measuring lines are not bent or kinked. Furthermore, while rotating the motor housing, it must be ensured that the housing O-ring seal does not become damaged.

• For the permitted installation positions, see chapter 7.1 "Permitted installations position and change of the arrangement of components before the installation" on page 72.

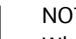

NOTE:

When pumping out of a tank, ensure that the liquid level is always high enough above the suction port of the pump so that the pump never runs dry. The minimum inlet pressure must be observed.

• When the pump is used in air-conditioning or cooling systems, the condensation that forms in the lantern can be drained specifically via an existing hole. A drain pipe can be connected at this opening. Small amounts of fluid leakage can be also drained off.

The motors are equipped with holes for condensation which are sealed with plastic plugs at the factory (in order to guarantee that protection class IP 55 is achieved).

- If used in air-conditioning/cooling systems, this plug must be removed downwards so that condensation water can drain.
- With a horizontal motor shaft, the condensate hole must be positioned towards the bottom (Fig 18, Item 2). If necessary, the motor must be turned accordingly.

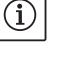

## NOTE:

NOTE:

If the plastic plug is removed, protection class IP 55 is no longer ensured.

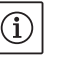

# In the case of insulated systems, only the pump housing may be insulated, not the lantern, drive and differential pressure sensor.

An insulating material which does not contain ammonia compounds must be used when insulating the pump, in order to prevent stress corrosion cracking of the union nuts. If this is not possible, direct contact with the brass screw connections must be avoided. Stainless steel screwed connections are available for this as an accessory. As an alternative, corrosion protection tape (e.g. insulating tape) can also be used.

#### 7.3 Electrical connection

Safety

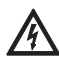

#### DANGER! Risk of fatal injury!

- An improper electrical connection can result in a fatal electrical shock.
- Have the electrical connection established by an electrician approved by the local electricity supplier only and in accordance with local regulations.
- Observe the installation and operating instructions for the accessories!

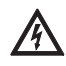

#### DANGER! Risk of fatal injury!

Contact voltage hazardous to human life. Work on the electronic module may only be started once 5 minutes have passed, due to the dangerous residual contact voltage (capacitors).

- Before working on the pump, disconnect the power supply and wait for 5 minutes.
- Check whether all connections (including potential-free contacts) are voltage-free.
- Never use an object to poke around the openings on the electronic module and never insert anything into the terminal box!

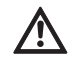

#### WARNING! Risk of mains overload!

An inadequate mains design can lead to system failures and cable fires due to mains overload.

- When designing the mains, with regard to the cable cross-sections and fuses, give special consideration to the fact that short-term simultaneous operation of all pumps is possible in multi-pump operation.
- The electrical connection must be made using a permanently installed mains connection line (see following table for cross-section) with a plug-and-socket connection or an all-pole switch with a contact opening width of at least 3 mm. If flexible cables are used, ferrules must be used.

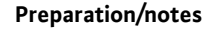

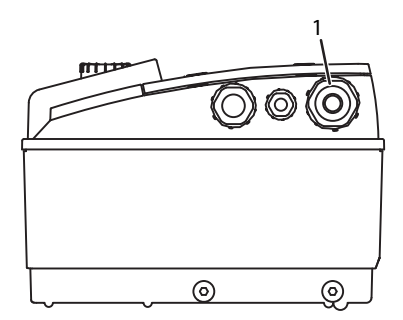

Fig. 22: M25 threaded cable connection

• The power cable is to be fed through the M25 threaded cable connection (Fig. 22, Item 1).

| Power P <sub>N</sub> | Cable cross–section | PE                 |
|----------------------|---------------------|--------------------|
| [kW]                 | [mm <sup>2</sup> ]  | [mm <sup>2</sup> ] |
| 0.55 – 4             | 1.5 – 4.0           | 2.5 – 4.0          |

## NOTE:

(i)

See the list "Tab. 9: Screw tightening torques" on page 99 for the correct tightening torques for the terminal screws. Use only a calibrated torque wrench.

- The following cables must always be shielded, in order to comply with EMC standards:
  - Differential pressure sensor (DDG) (if installed onsite)

In2 (setpoint)

 Dual-pump (DP) communication (for cable lengths > 1 m); ("MP" terminal)

Note the polarity:

 $MA = L \implies SL = L$ 

 $MA = H \implies SL = H$ 

- Ext. off
- AUX
- Communication cable IF-Module

The shield must be applied to both sides: on the EMC cable clips in the electronic module and on the other end. The lines for SBM and SSM do not have to be shielded.

In the electronic module, the shield is connected in the terminal box to the earth rails.

- In order to ensure drip protection and strain relief on the threaded cable connection, cables are to be used which have a sufficient outer diameter and are to be screwed sufficiently tightly. Also, the cables near the threaded cable connection are to be bent to form a drainage loop, to drain any accumulated drips. Position the threaded cable connection or lay the cables accordingly to ensure that no drips can run into the electronic module. Non-assigned threaded cable connections must remain sealed with the plugs provided by the manufacturer.
- The connection line is to be installed in such a way that it cannot under any circumstances come into contact with the pipe and/or the pump and motor housing.
- When pumps are used in systems with water temperatures above 90 °C, a suitably heat-resistant power cable must be used.
- This pump is equipped with a frequency converter and may not be protected by a residual-current device. Frequency converters can impair the function of residual-current-operated protection circuits.

Exception: residual-current devices which have a selective type B universal-current-sensitive design are allowed.

- Labelling: RCD 🔀 📰
- Trigger current: > 30 mA
- Check the current type and voltage of the mains connection.
- Observe the rating plate information for the pump. The current type and voltage of the mains connection must correspond to the details on the rating plate.
- Fuse on mains side: max. 25 A
- Take additional earthing into account!
- The use of a miniature circuit breaker is recommended.

### NOTE:

(i)

- Miniature circuit breaker tripping characteristic: B
- Overload: 1.13–1.45 x I<sub>nominal</sub>
- Short-circuit: 3–5 x I<sub>nominal</sub>

## Terminals

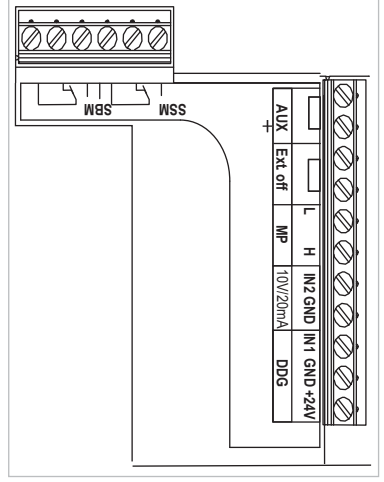

Fig. 23: Control terminals

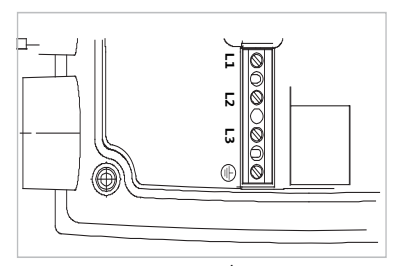

Fig. 24: Power terminals (mains connection terminals)

Control terminal (Fig. 23)
 (See following table for assignment)

 Power terminals (mains connection terminals) (Fig. 24) (See following table for assignment)

| Designation            | Assignment                                                                              | Notes                                                                                                    |
|------------------------|-----------------------------------------------------------------------------------------|----------------------------------------------------------------------------------------------------|
| L1, L2, L3             | Mains connection voltage                                                                | 3~380 V AC - 3~440 V AC, 50/60 Hz, IEC 38                                                                                                    |
| (PE)                   | Protective conductor connec-<br>tion                                                    |                                                                                                    |
| In1<br>(1) (input)     | Actual value input                                                                      | Type of signal: Voltage (0–10 V, 2–10 V)<br>Input resistance: $R_i \ge 10 k\Omega$                                                                                                    |
|                        |                                                                                         | Type of signal: Current (0–20 mA, 4–20 mA)<br>Input resistance: $R_i = 500 \Omega$                                                                                                    |
|                        |                                                                                         | Can be configured in the service menu <5.3.0.0><br>Connected at the factory via the M12 threaded cable connec-<br>tion (Fig. 2), via (1), (2), (3) according to the sensor cable des-<br>ignations (1,2,3).                                                                                                    |
| In2<br>(Input)         | Setpoint input                                                                          | In2 can be used as the input for remote setpoint adjustment in all operating modes.                                                                                                    |
|                        |                                                                                         | Type of signal: Voltage (0–10 V, 2–10 V)<br>Input resistance: $R_i \ge 10 k\Omega$                                                                                                    |
|                        |                                                                                         | Type of signal: Current (0–20 mA, 4–20 mA)<br>Input resistance: $R_i = 500 \Omega$                                                                                                    |
|                        |                                                                                         | Can be configured in the service menu <5.4.0.0>                                                                                                    |
| GND (2)                | Earth connections                                                                       | For both input In1 and In2                                                                                                    |
| + 24 V (3) (output)    | DC voltage for an ext. consumer/<br>sensor                                              | Max. load 60 mA The voltage is short-circuit proof.<br>Contact load: 24 V DC/10 mA                                                                                                    |
| AUX                    | External pump cycling                                                                   | Pump cycling can be performed using an external, potential-<br>free contact. One-time bridging of the two terminals will<br>cause external pumping to take place, if it is enabled. Bridging<br>a second time will cause the procedure to repeat, provided<br>the minimum run time is adhered to.<br>Can be configured in the service menu <5.1.3.2><br>Contact load: 24 V DC/10 mA |
| MP                     | Multi Pump                                                                              | Interface for dual pump function                                                                                                    |
| Ext. off               | Control input "Overriding off"<br>for external, potential-free<br>switch                | The pump can be switched on/off via the external potential-<br>free contact.<br>In systems with a high switching frequency (> 20 on/off<br>operations per day); switching on/off must take place via<br>"External off".<br>Can be configured in the service menu <5.1.7.0><br>Contact load: 24 V DC/10 mA                                                                           |
| SBM                    | Individual run signal/collective<br>run signal, readiness signal and<br>mains On signal | Potential-free individual run signal/collective run signal (changeover contact), operation readiness signal is available at the SBM terminals (menus <5.1.6.0>, <5.7.6.0>).                                                                                                    |
|                        | Contact load:                                                                           | minimum permitted: 12 V DC, 10 mA,<br>maximum permitted: 250 V AC/24 V DC, 1 A                                                                                                    |
| SSM                    | Individual/collective fault signal                                                      | Potential-free single/collective fault signal (changeover con-<br>tact) is available at the SSM terminals (menu <5.1.5.0>).                                                                                                    |
|                        | Contact load                                                                            | minimum permitted: 12 V DC, 10 mA,<br>maximum permitted: 250 V AC/24 V DC, 1 A                                                                                                    |
| Interface<br>IF-Module | Connection terminals of the serial digital BA interface                                 | The optional IF-Module is pushed into a multi-plug in the ter-<br>minal box.<br>The connection is twist proof.                                                                                                    |

## **Connection terminal assignment**

Tab. 3: Connection terminal assignment

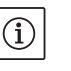

## NOTE:

(i)

The terminals In1, In2, AUX, GND, Ext. Off and MP meet the requirement for "safe isolation" (in acc. with EN61800-5-1) to the mains terminals, as well as to the SBM and SSM terminals (and vice versa).

## NOTE:

The control is designed as a PELV (protective extra low voltage) circuit, meaning that the (internal) supply meets the requirements for safe supply isolation; the GND is connected to PE.

| Cable | Colour | Terminal | Function |
|-------|--------|----------|----------|
| 1     | Black  | ln1      | Signal   |
| 2     | Blue   | GND      | Mass     |
| 3     | Brown  | + 24 V   | + 24 V   |

Tab. 4: Differential pressure sensor cable connection

## (i)

## NOTE:

The electrical connection of the differential pressure sensor is to be fed through the smallest threaded cable connection (M12) on the electronic module.

For a double pump or Y-pipe installation, the differential pressure sensor is to be connected to the master pump.

The measuring points of the differential pressure sensor of the master pump must be on the suction and pressure side of the double-pump system in the respective collector pipe.

- Establish connections observing the terminal allocation.
- Earth the pump/installation in accordance with the regulations.

8

Procedure

tion

#### 8.1 **Operating elements**

Operation

The red button

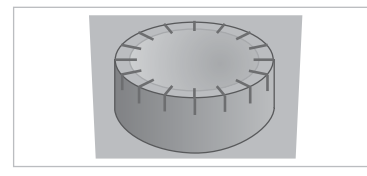

Differential pressure sensor connec-

Fig. 25: The red button

#### DIP switch

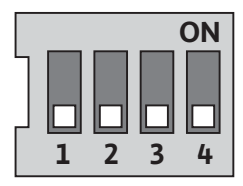

Fig. 26: DIP switch

The electronics module is operated using the following operating elements:

The red button (Fig. 25) can be turned to select menu elements and used to change values. Pressing the red button activates a selected menu element and confirms values.

The DIP switches (Fig. 9, Item 6/Fig. 26) are located under the housing cover.

• Switch 1 is for switching between the standard and service mode. For additional information, see chapter 8.6.6 "Activating/deactivating

service mode" on page 85.

· Switch 2 allows activations or deactivation of the access disable feature.

For additional information, see chapter 8.6.7 "Activating/deactivating access disable" on page 86.

· Switches 3 and 4 permit termination of the multi-pump communication.

For additional information, see chapter 8.6.8 "Activating/deactivating termination" on page 86.

## 8.2 Display structure

Information appears on the display as shown in the sample illustration below:

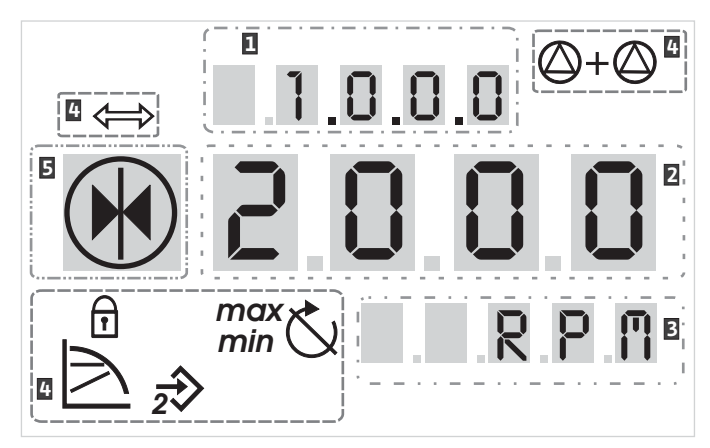

Fig. 27: Display structure

| ltem | Description   | ltem | Description      |
|------|---------------|------|------------------|
| 1    | Menu number   | 4    | Standard symbols |
| 2    | Value display | 5    | Symbol display   |
| 3    | Units display |      |                  |

Tab. 5: Display structure

# í

NOTE: The display can be rotated

The display can be rotated by 180°. To change, see menu number  $<\!5.7.1.0>$ .

## 8.3 Explanation of standard symbols

The following symbols are shown on the display at the positions shown above:

| Symbol                | Description                                                         | Symbol | Description                                        |
|-----------------------|---------------------------------------------------------------------|--------|----------------------------------------------------|
| $\square$             | Constant speed control                                              | min    | Min operation                                      |
|                       | Constant control<br>Δp–c                                            | max    | Max. operation                                     |
|                       | Variable control<br>Δp-v                                            | Ċ      | Pump is running                                    |
| <u>%</u>              | PID control                                                         | Ś      | Pump stopped                                       |
| 2                     | Input In2 (external setpoint)<br>activated                          |        | Pump running in emergency operation (icon flashes) |
| ſ                     | Access disable                                                      | X      | Pump stopped in emergency operation (icon flashes) |
| $\Rightarrow$         | BMS ( <b>B</b> uilding <b>M</b> anagement <b>S</b> ystem) is active |        | DP/MP operating mode: Main/reserve                 |
| $\bigcirc + \bigcirc$ | DP/MP operating mode:<br>Parallel operation                         |        | -                                                  |

Tab. 6: Standard symbols

| Symbols in graphics/instructions |                   | Chapter 8.6 "Operating instructions" on page 83 contains graphics<br>that illustrate the operating concept and provide instructions for con-<br>figuring settings.<br>In the graphics and instructions, the following symbols are used as<br>simple representations of menu elements or actions: |
|----------------------------------|-------------------|----------------------------------------------------------------------------------------------------|
| Menu elements                    |                   | Menu status page: Standard view on the display                                                                                                    |
|                                  | 4.1.0.0 €         | • <b>"One level down":</b> A menu element that can be used to jump to a lower menu level (e.g. <4.1.0.0> to <4.1.1.0>).                                                                                                    |
|                                  | $\boxed{i}$       | • <b>"Information"</b> : A menu element that shows information about the device status or settings that cannot be changed.                                                                                                    |
|                                  | ± 0.0.0           | <ul> <li>"Selection/setting": A menu element that provides access to a<br/>changeable setting (element with menu number <x.x.x.0>).</x.x.x.0></li> </ul>                                                                                                    |
|                                  | 1                 | <b>"One level up"</b> : A menu element that can be used to jump to a higher menu level (e.g. <4.1.0.0> to <4.0.0.0>).                                                                                                    |
|                                  | <b>E000</b>       | <b>Menu error page</b> : In the event of an error, the current error number is displayed instead of the status page.                                                                                                    |
| Actions                          | $\bigcirc$        | • <b>Turn red button</b> : Turn the red button or increase or decrease settings or menu numbers.                                                                                                    |
|                                  |                   | • <b>Press red button</b> : Press the red button to activate a menu element or confirm a change.                                                                                                    |
|                                  | ₽                 | • <b>Navigate</b> : Perform the steps that follow to navigate in the menu to the displayed menu number.                                                                                                    |
|                                  | $\langle \rangle$ | • <b>Wait time:</b> The remaining time (in seconds) is displayed on the value display until the next state is reached automatically or manual input can be made.                                                                                                    |
|                                  |                   | • Set DIP switch to the 'OFF' position: Set the DIP switch number "X" under the housing cover to the 'OFF' position.                                                                                                    |
|                                  |                   | • Set DIP switch to the 'ON' position: Set the DIP switch number "X" under the housing cover to the 'ON' position.                                                                                                    |

#### 8.5 Display modes

8.4

## Display test

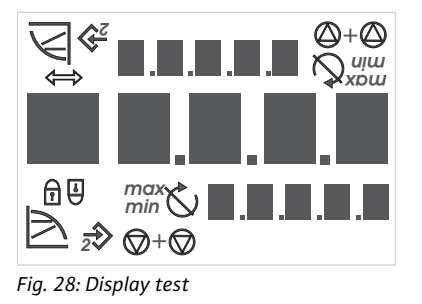

#### 8.5.1 Display status page

As soon as the power supply of the electronic module has been established, a 2-second display test is carried out, during which all characters on the display are shown (Fig. 28). Afterwards the status page is displayed.

After interruption of the power supply, the electronic module carries out various shut-off functions. The display will be shown for the duration of this process.

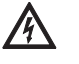

Ē 12.3

#### DANGER! Risk of fatal injury!

There can be electrical charges present in the display even if is switched off.

Observe general safety instructions!

The standard view on the display is the status page. The current setpoint is displayed in the number segments. Other settings are displayed using symbols.

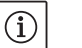

## NOTE:

For dual pump operation, the operating mode is also shown in symbol format on the status page ("Parallel operation" or "Main/reserve"). The display of the slave pump shows "SL".

#### 8.5.2 Display menu mode

"One level down" menu element

"Information" menu element

"One level up" menu element

The electronic module functions can be called via the menu structure. The menu contains sub-menus on several levels.

The current menu level can be changed using "One level up" or "One level down" menu items, for example, to change from menu <4.1.0.0.> to <4.1.1.0>.

The menu structure is similar to structure of the chapters and sections in these operating instructions: Section 8.5(.0.0) contains subsections 8.5.1(.0) and 8.5.2(.0); in the electronics module, menu <5.3.0.0> contains menu sub-items <5.3.1.0> to <5.3.3.0>, etc.

The currently selected menu element can be identified by the menu number on the display and the associated symbol.

Within a menu level, menu numbers can be selected sequentially by turning the red button.

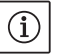

l

**T** 

NOTE:

If the red button is not operated for 30 seconds at any position in menu mode, the display returns to the status page.

Every menu level can contain four different element types:

The "One level down" menu element is indicated on the display by the symbol shown here (arrow on the units display). If a "One level down" menu element is selected, pressing the red button causes a change to the next menu level down. On the display, the new menu level is indicated by a menu number that has increased by one digit as a result of the change; for example, menu <4.1.0.0> changes to menu <4.1.1.0>. The "Information" menu element is marked on the display by the sym-

bol shown here (standard symbol for "access disable"). If an "Information" menu element is selected, pressing the red button has no effect. When an "Information" menu element is selected, current settings or measurements that cannot be changed by the user are displayed.

The "One level up" menu element is indicated on the display by the symbol shown here (arrow on the symbol display). If a "One level up" menu element is selected, briefly pressing the red button causes a change to the next higher menu level. On the display, the new menu level is indicated by the menu number. For example, when one returns from menu level <4.1.5.0>, the menu number jumps to <4.1.0.0>. NOTE:

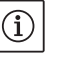

"Selection/setting" menu element

8.5.3 Display error page

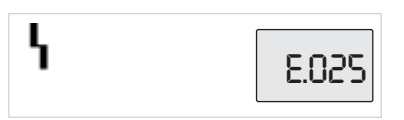

Fig. 29: Error page (status in the event of an error)

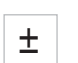

2003

The "Selection/setting" menu element does not have a special label on the display, but is identified graphically in these instructions by the adjacent symbol.

If a "Selection/setting" menu element is selected, pressing the red button will change to edit mode. In edit mode, flashing values can be changed by turning the red button.

In some menus, acceptance of the input by pressing the red button will be confirmed by the brief display of the "OK" symbol.

If an error occurs, the error page will be shown on the display rather than the status page. The value display shows the letter "E" and the three-digit error code separated by a decimal point (Fig. 29).

If the red button is pressed for two seconds while a "One level up" menu element is selected, the display jumps back to the status page.

#### 8.5.4 Menu groups

#### **Basic menu**

Info menu

Service menu

Error acknowledgement menu

## Basic settings are shown in the main menus <1.0.0.0>, <2.0.0.0> and <3.0.0.0>, which provide access to set values that may have to be changed during regular pump operation.

The main menu <4.0.0.0> and its sub-menu elements show measuring data, device data, operating data and current states.

The main menu <5.0.0.0> and its sub-menu elements provide access to basic system settings for commissioning. The sub-elements are in a write-protected mode as long as service mode is not activated.

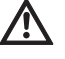

#### CAUTION! Risk of property damage!

Improper setting changes can lead to pump operation errors, which can lead to material damage to the pump or system.

 Settings in service mode should only be made during commissioning and only by qualified personnel.

In the event of an error, the error page is displayed instead of the status page. Pressing the red button from this position opens the error acknowledgement menu (menu number <6.0.0.0>). Any fault signals present can be acknowledged after a waiting period.

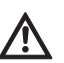

#### CAUTION! Risk of property damage!

Errors which are acknowledged without their cause having been remedied can result in repeated faults, which could lead to property damage to the pump or system.

- Only acknowledge errors after they have been remedied.
- Only have faults remedied by qualified personnel.
- If in doubt, consult the manufacturer.

For additional information, see Chapter 11 "Faults, causes and remedies" on page 100 and the error table shown there.

The main menu <7.0.0.0> is only displayed when DIP switch 2 is in the ON position. It cannot be reached via normal navigation.

In the "Access disable" menu, the access disable can be activated or deactivated by turning the red button. The change is confirmed by pressing the red button.

#### 8.6 **Operating instructions**

Access disable menu

#### 8.6.1 Adjusting the setpoint

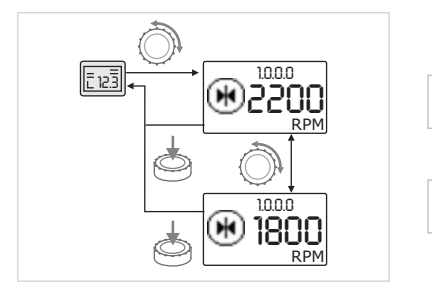

On the status page of the display, the setpoint can be adjusted as follows (Fig. 30):

Turn the red button.

The display changes to menu number <1.0.0.0>. The setpoint begins to flash and is increased or decreased by continuing to turn.

To confirm the change, press the red button.

The new setpoint will be accepted and the display will return to the status page.

Fig. 30: Entering the setpoint

#### 8.6.2 Changing to menu mode

To change to menu mode, proceed as follows:

• While the display is showing the status page, press the red button for two seconds (except in case of an error).

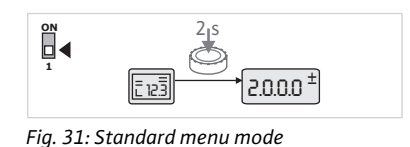

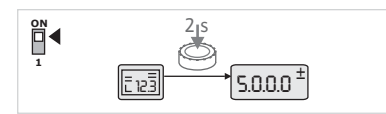

Fig. 32: Service menu mode

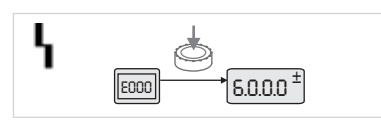

Fig. 33: Error case menu mode

#### 8.6.3 Navigation

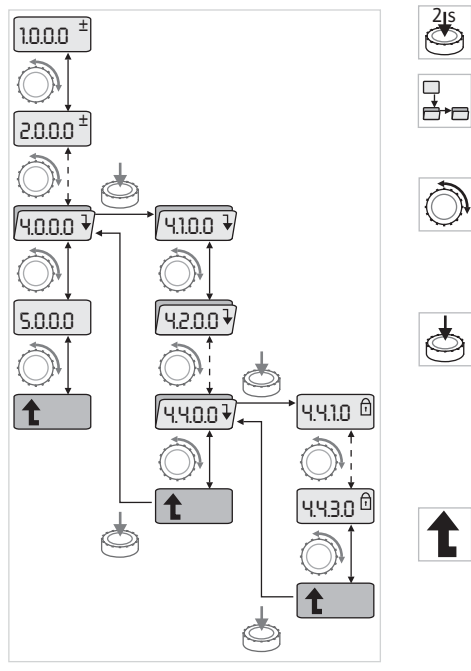

Fig. 34: Navigation example

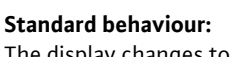

The display changes to menu mode. Menu number <2.0.0.> is displayed (Fig. 31).

#### Service mode:

If service mode is activated via DIP switch 1 menu number <5.0.0.> is displayed first (Fig. 32).

#### Error case:

In case of error, menu number <6.0.0.0> is displayed (Fig. 33).

 Change to menu mode (see chapter 8.6.2 "Changing to menu mode" on page 83).

Carry out general menu navigation as follows (for an example, see Fig. 34):

During navigation, the menu number flashes.

• To select the menu element, turn the red button.

The menu number is incremented up or down. The symbol associated with the menu element and the setpoint or actual value are shown, if applicable.

 If the downward pointing arrow for "One level down" is shown, press the red button to change to the next level down. The new menu level is labelled on the display by the menu number, e.g., when changing from <4.4.0.0> to <4.4.1.0>.

The symbol for the menu element and/or the current value (setpoint, actual value or selection) is shown.

• To return to the next higher menu level, select the "One level up" menu element and press the red button.

The new menu level is labelled on the display by the menu number, e.g., when changing from <4.4.1.0> to <4.4.0.0>.

#### NOTE:

 $(\mathbf{i})$ 

If the red button is pressed for two seconds while a "One level up" menu element is selected, the display jumps back to the status page.

### 8.6.4 Changing selection/settings

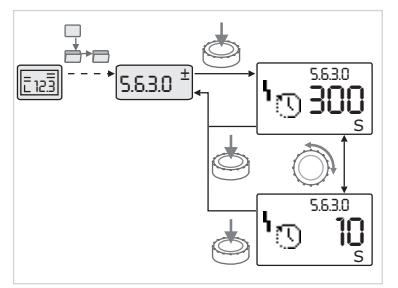

Fig. 35: Setting with return to the "Selection/settings" menu element To change a setpoint or a setting, generally proceed as follows (for an example, see Fig. 35):

- Navigate to the desired "Selection/settings" menu element.
- The current value or state of the setting and the associated symbol are displayed.
- Press the red button. The symbol representing the setpoint or the setting flashes.
- Turn the red button until the desired setpoint or setting is displayed. For an explanation of the settings represented by the symbols, see the table in chapter 8.7 "Menu elements reference" on page 87.
- Press the red button again.

 $(\mathbf{i})$ 

The selected setpoint or setting is confirmed, and the value or symbol stops flashing. The display is back in menu mode with the menu number unchanged. The menu number flashes.

## NOTE:

When values are changed under <1.0.0.0>, <2.0.0.0> and <3.0.0.0>, <5.7.7.0> and <6.0.0.0>, the display jumps back to the status page (Fig. 36).

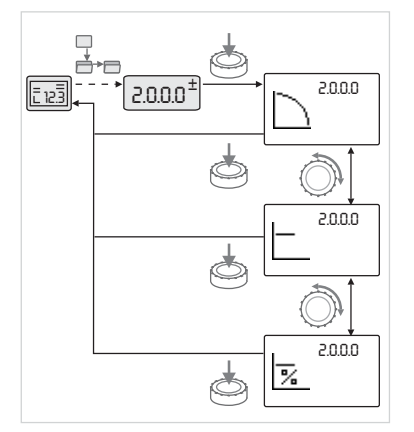

*Fig. 36: Setting with return to the status page* 

#### 8.6.5 Calling up information

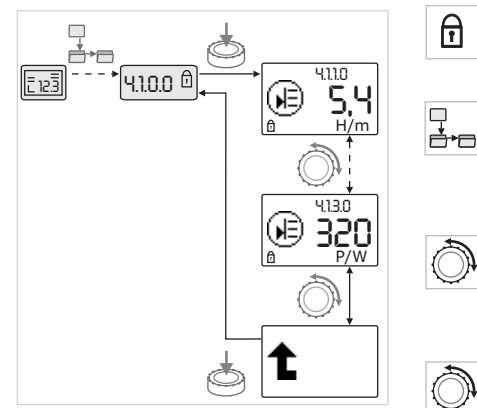

Fig. 37: Calling up information

# 8.6.6 Activating/deactivating service mode

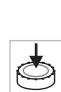

Changes cannot be made in "Information" menu elements. These are identified on the display by the default "access disable" symbol. To call up current settings, proceed as follows:

 Navigate to the desired "Information" menu element (<4.1.1.0> in the example).

The current value or state of the setting and the associated symbol are displayed. Pressing the red button has no effect.

• Turn the red button to access the "Information" menu elements in the current sub-menu (see Fig. 37). For an explanation of the settings represented by the symbols, see the table in chapter 8.7 "Menu elements reference" on page 87.

- Turn the red button until the "One level up" menu element is displayed.
- Press the red button.

The display returns to the next higher menu level (<4.1.0.0> here).

Additional settings can be made in service mode. The mode is activated or deactivated as follows.

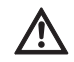

#### CAUTION! Risk of property damage!

Improper setting changes can lead to pump operation errors, which can lead to material damage to the pump or system.

 Settings in service mode should only be made during commissioning and only by qualified personnel.

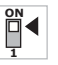

• Set DIP switch 1 to the ON position.

Service mode is activated. The symbol shown here flashes on the status page.

element type to the "Selection/setting" element type, and the standard "access disable" symbol (see symbol) is hidden for the respective

The sub-elements of menu 5.0.0.0 switch from the "Information"

The values and settings for these elements can now be edited.

• To deactivate, return the switch to its starting position.

elements (except for <5.3.1.0>).

8.6.7 Activating/deactivating access disable

In order to prevent impermissible changes to the pump settings, all functions can be disabled. When access is disabled, this is shown on the status page by the default "access disable" symbol. To activate or deactivate this, proceed as follows: • Set DIP switch 2 to the ON position. Menu <7.0.0.0> is displayed. • Turn the red button to activate or deactivate the disable. • To confirm the change, press the red button.

The current state of the disable is represented on the symbol display by the symbols shown here.

## **Disable active**

No changes can be made to setpoints or settings. The read access to all menu elements remains as it was.

#### **Disable inactive**

The elements of the basic menu can be edited (menu elements <1.0.0.0 >, <2.0.0.0 > and <3.0.0.0 >).

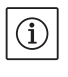

 $\square$ 

 $\mathbf{\overline{D}}$ 

NOTE: To edit the sub-elements of menu <5.0.0.0>, service mode must also

Reset DIP switch 2 to the OFF position.

The display returns to the status page.

#### NOTE:

Errors can be acknowledged after a waiting period despite the "access disable" being active.

#### 8.6.8 Activating/deactivating termination

In order to establish a definite communication connection between the electronic modules, it is necessary to terminate both ends of the cable.

In a double pump, the electronic modules are already prepared for double pump communication at the factory.

To activate or deactivate this, proceed as follows:

• Set DIP switches 3 and 4 to the "ON" position.

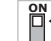

Termination is activated.

NOTE:

Both DIP switches must always be in the same position.

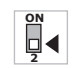

• To deactivate, return the switches to the starting position.

be activated.

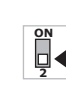

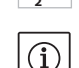

WILO SE 05/2015

#### 8.7 Menu elements reference

The following table gives an overview of the available elements of all menu levels. The menu number and the element type are designated separately, and the function of the element is explained. If applicable, there is information about the setting options of the individual elements.

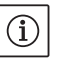

NOTE:

A few elements are hidden under certain conditions and are therefore skipped in the menu navigation.

If, for example, the external setpoint adjustment under menu number <5.4.1.0> is set to "OFF", the number <5.4.2.0> will be hidden. Menu number <5.4.2.0> will only be visible if menu number <5.4.1.0> has been set to "ON".

| No.     | Designation                     | Туре | Symbol     | Values/explanations                                                                                                    | Display conditions                                                                 |
|---------|---------------------------------|------|------------|----------------------------------------------------------------------------------------------------|------------------------------------------------------------------------------------|
| 1.0.0.0 | Setpoint                        | ±    | ۲          | Setting/display of the setpoint<br>(for further information, see<br>chapter 8.6.1 "Adjusting the<br>setpoint" on page 83)                                               |                                                                                    |
| 2.0.0.0 | Control mode                    | ±    |            | Setting/display of the control<br>mode<br>(for further information, see<br>chapters 6.2 "Control modes" on<br>page 65 and 9.4 "Setting the<br>control mode" on page 95) |                                                                                    |
|         |                                 |      | $\square$  | Constant speed control                                                                                                    |                                                                                    |
|         |                                 |      | _          | Constant control Δp-c                                                                                                    |                                                                                    |
|         |                                 |      |            | Variable Δp-v control                                                                                                    |                                                                                    |
|         |                                 |      | %          | PID control                                                                                                    |                                                                                    |
| 2.3.2.0 | Δp-v gradient                   |      | <b>↓</b>   | Setting the gradient of $\Delta p - v$ (value in %)                                                                                                    | Not displayed for all pump types.                                                  |
| 3.0.0.0 | Pump on/off                     | ±    | ۲          | ON<br>Pump switched on                                                                                                    |                                                                                    |
|         |                                 |      | ۲          | OFF<br>Pump switched off                                                                                                    |                                                                                    |
| 4.0.0.0 | Information                     | ₽    | <b>(i)</b> | Information menus                                                                                                    |                                                                                    |
| 4.1.0.0 | Actual values                   | ₽    |            | Display of current actual values                                                                                                    |                                                                                    |
| 4.1.1.0 | Actual values sen-<br>sor (In1) | Î    | æ          | Depending on current control<br>mode<br>Δp-c, Δp-v: Value H in m<br>PID control: Value in %                                                                             | Not displayed for manual control mode                                              |
| 4.1.3.0 | Power                           | T    |            | Current power input P <sub>1</sub> in W                                                                                                    |                                                                                    |
| 4.2.0.0 | Operating data                  | ₽    | <u>_Nn</u> | Display of operating data                                                                                                    | The operating data refer to<br>the electronic module cur-<br>rently being operated |
| 4.2.1.0 | Operating hours                 | Ĩ    | <u>0</u> 0 | Sum of the pump's active hours<br>of operation<br>(meter can be reset by infrared<br>interface)                                                                         |                                                                                    |
| 4.2.2.0 | Consumption                     | T    | hUu        | Energy consumption in<br>kWh/MWh                                                                                                    |                                                                                    |

| No.     | Designation                       | Туре | Symbol                        | Values/explanations                                                                                                    | Display conditions                                                                                            |
|---------|-----------------------------------|------|-------------------------------|----------------------------------------------------------------------------------------------------|----------------------------------------------------------------------------------------------------|
| 4.2.3.0 | Countdown, pump<br>cycling        | 1    | <del>670</del><br>()          | Time to pump cycling in h (at a resolution of 0.1 h)                                                                                                    | Shown only for double pump<br>master and internal pump<br>cycling Can be set in the<br>service menu <5.1.3.0> |
| 4.2.4.0 | Remaining time<br>until pump kick | T    | ⊕л                            | Time until the next pump kick<br>(after the pump has had a 24 h<br>standstill (e.g. via External off), it<br>will be automatically operated<br>for 5 seconds)                         | Only displayed if pump kick is activated                                                                      |
| 4.2.5.0 | Mains On counter                  | T    | 123                           | Number of switching-on proce-<br>dures of the supply voltage<br>(each occasion the supply volt-<br>age is established after an inter-<br>ruption is counted)                          |                                                                                                    |
| 4.2.6.0 | Pump kick counter                 | 1    | ⊕л<br>123                     | Number of pump kicks carried out                                                                                                    | Only displayed if pump kick is activated                                                                      |
| 4.3.0.0 | States                            | ₽    | ✓ 0N<br>0FF<br>✓ 0N           |                                                                                                    |                                                                                                    |
| 4.3.1.0 | Base-load pump                    | I    |                               | The value display statically<br>shows the identity of the regular<br>base-load pump.<br>The unit display statically shows<br>the identity of the temporary<br>regular base-load pump. | Only displayed for double<br>pump master                                                                      |
| 4.3.2.0 | SSM                               | T    | (⇒ч<br>ня<br>(рация)<br>на/зы | ON<br>State of the SSM relay if there is<br>no fault signal                                                                                                    |                                                                                                    |
|         |                                   |      |                               | OFF<br>State of the SSM relay if no fault<br>signal is present                                                                                                    |                                                                                                    |
| 4.3.3.0 | SBM                               | 1    |                               | ON<br>State of the SBM relay if a readi-<br>ness/operation or mains On sig-<br>nal is present                                                                                         |                                                                                                    |
|         |                                   |      |                               | OFF<br>State of the SBM relay if no read-<br>iness/operation or mains On sig-<br>nal is present                                                                                       |                                                                                                    |
|         |                                   |      | ົ່⇔ບ<br>MR<br>MR/SL           | SBM<br>Run signal                                                                                                    |                                                                                                    |

| No.     | Designation                          | Туре | Symbol       | Values/explanations                                    | Display conditions                                                                     |
|---------|--------------------------------------|------|--------------|--------------------------------------------------------|----------------------------------------------------------------------------------------|
|         |                                      |      | ⇔₀           | SBM<br>Readiness signal                                |                                                                                        |
|         |                                      |      | ⇔<br>HR      |                                                        |                                                                                        |
|         |                                      |      | ⇔⊕<br>HR/SL  |                                                        |                                                                                        |
|         |                                      |      | ⇔կ           | SBM<br>Mains On signal                                 |                                                                                        |
| 4.3.4.0 | Ext. off                             | 1    | OFF          | Signal present at the input<br>"External off"          |                                                                                        |
|         |                                      |      |              |                                                        |                                                                                        |
|         |                                      |      |              |                                                        |                                                                                        |
|         |                                      |      | DFF          | OPEN<br>Pump is switched off                           |                                                                                        |
|         |                                      |      | DFF<br>HR    |                                                        |                                                                                        |
|         |                                      |      | DFF<br>HR/SL |                                                        |                                                                                        |
|         |                                      |      | OFF          | SHUT<br>Pump is enabled for operation                  |                                                                                        |
|         |                                      |      | DFF<br>HR    |                                                        |                                                                                        |
|         |                                      |      |              |                                                        |                                                                                        |
| 4.3.5.0 | BMS protocol type                    | 1    | €            | Bus system active                                      | Only displayed when BMS is active                                                      |
|         |                                      |      | ⇔            | LON<br>Field bus system                                | Only displayed when BMS is active                                                      |
|         |                                      |      | ⇔            | CAN<br>Field bus system                                | Only displayed when BMS is active                                                      |
|         |                                      |      | ⇔            | Gateway<br>Protocol                                    | Only displayed when BMS is active                                                      |
| 4.3.6.0 | AUX                                  | Ì    | RUX          | State of "AUX" terminal                                |                                                                                        |
| 4.4.0.0 | Device data                          | ł    | 12345        | Displays device data                                   |                                                                                        |
| 4.4.1.0 | Pump name                            | T    | <br>12345    | Example: IP-E 40/160-4/2<br>(display in ticker format) | Only the basic pump model<br>appears on the display; ver-<br>sion names are not shown. |
| 4.4.2.0 | Software version of user controller  | T    | 12345        | Displays the software version of the user controller   |                                                                                        |
| 4.4.3.0 | Software version of motor controller | 1    | <br>12345    | Display the software version of the motor controller   |                                                                                        |
| 5.0.0.0 | Service                              | ₽    | ٦            | Service menus                                          |                                                                                        |

| No.     | Designation                            | Туре     | Symbol                   | Values/explanations                                                                                                    | Display conditions                                                                       |
|---------|----------------------------------------|----------|--------------------------|----------------------------------------------------------------------------------------------------|------------------------------------------------------------------------------------------|
| 5.1.0.0 | Multi pump                             | ł        | ≧``                      | Double pump                                                                                                    | Only displayed when DP is active (incl. sub-menus)                                       |
| 5.1.1.0 | Operating mode                         | <u>+</u> | <b>e</b> ie              | Main/standby mode                                                                                                    | Only displayed for double pump master                                                    |
|         |                                        |          | ***                      | Parallel operation                                                                                                    | Only displayed for double pump master                                                    |
| 5.1.2.0 | Setting, MA/SL                         | ±        | MA<br>SL                 | Manual converting from master to slave mode                                                                             | Only displayed for double<br>pump master                                                 |
| 5.1.3.0 | Pump cycling                           | ₽        | ⊜≓⊜                      |                                                                                                    | Only displayed for double<br>pump master                                                 |
| 5.1.3.1 | Manual pump<br>cycling                 | <u>±</u> | €C<br>⊜2⊕                | Carries out pump cycling inde-<br>pendent of the countdown                                                              | Only displayed for double<br>pump master                                                 |
| 5.1.3.2 | Internal/external                      | <u>±</u> | ⊜≠⊜<br>()                | Internal pump cycling                                                                                                   | Only displayed for double<br>pump master                                                 |
|         |                                        |          | -∻<br>●:*●               | External pump cycling                                                                                                   | Only displayed for double<br>pump master, see "AUX" ter-<br>minal                        |
| 5.1.3.3 | Internal: Time<br>interval             | ±        | ⊕ <b>;</b> ⊕<br>()       | Can be set between 8 h and 36 h in 4 h steps                                                                            | Displayed when internal pump cycling is activated                                        |
| 5.1.4.0 | Pump enabled/dis-<br>abled             | ±        | <u>ه</u>                 | Pump enabled                                                                                                    |                                                                                          |
|         |                                        |          | ۵<br>۱                   | Pump disabled                                                                                                    |                                                                                          |
| 5.1.5.0 | SSM                                    | <u>+</u> | <b>⇔</b> ⊾<br>#8         | Individual fault signal                                                                                                 | Only displayed for double pump master                                                    |
|         |                                        |          | ⇔r<br>HR/SL              | Collective fault signal                                                                                                 | Only displayed for double<br>pump master                                                 |
| 5.1.6.0 | SBM                                    | <u>±</u> | ⇔<br>HR                  | Individual readiness signal                                                                                             | Is only displayed for double<br>pump master and SBM func-<br>tion at readiness/operation |
|         |                                        |          | ⇔to<br>HR                | Individual run signal                                                                                                   | Only displayed for double<br>pump master                                                 |
|         |                                        |          | ⇔ <sub>©</sub><br>HR/SL  | Collective readiness signal                                                                                             | Only displayed for double<br>pump master                                                 |
|         |                                        |          | ⇔ <sub>to</sub><br>HR/SL | Collective run signal                                                                                                   | Only displayed for double<br>pump master                                                 |
| 5.1.7.0 | External off                           | <u>±</u> |                          | Individual external off                                                                                                 | Only displayed for double<br>pump master                                                 |
|         |                                        |          | DFF<br>HR/SL             | Collective external off                                                                                                 | Only displayed for double<br>pump master                                                 |
| 5.2.0.0 | BMS                                    | ₽        | Û                        | Settings for Building Manage-<br>ment System (BMS) – building<br>automation                                             | Incl. all sub-menus, only dis-<br>played when BMS is active                              |
| 5.2.1.0 | LON/CAN/IF-Mod-<br>ule<br>Wink/service | ±        | )<br>A                   | The wink function permits the identification of a device in the BMS network. A "wink" is exe-<br>cuted by confirmation. | Only displayed when LON,<br>CAN or IF-Module is active                                   |
| 5.2.2.0 | Local/remote<br>operation              | <u>±</u> | ₽ ◇<br>▼ ↔               | BMS local operation                                                                                                    | Temporary state, automatic<br>reset to remote operation<br>after 5 min                   |
|         |                                        |          | ₽                        | BMS remote operation                                                                                                    |                                                                                          |

| No.     | Designation                    | Туре     | Symbol                   | Values/explanations                                                          | Display conditions                                                     |
|---------|--------------------------------|----------|--------------------------|------------------------------------------------------------------------------|------------------------------------------------------------------------|
| 5.2.3.0 | Bus address                    | <u>+</u> | #                        | Setting of bus address                                                       |                                                                        |
| 5.2.4.0 | IF gateway val A               | ±        | $\rightleftharpoons_{A}$ |                                                                              |                                                                        |
| 5.2.5.0 | IF gateway val C               | <u>+</u> | ⇔<br>C                   | Specific settings of the IF-Mod-                                             | Further information can be found in the installation and               |
| 5.2.6.0 | IF gateway val E               | <u>+</u> | ₹<br>E                   | ule, depends on protocol type                                                | operating instructions of the IF–Modules.                              |
| 5.2.7.0 | IF gateway val F               | <u>+</u> | ₹<br>F                   |                                                                              |                                                                        |
| 5.3.0.0 | In1 (sensor input)             | ₽        | €                        | Settings for sensor input 1                                                  | Not displayed in the manual<br>control mode (incl. all sub-<br>menus)  |
| 5.3.1.0 | In1 (sensor value<br>range)    | t        | €                        | Display of sensor value range 1                                              | Not displayed with PID control                                         |
| 5.3.2.0 | In1 (value range)              | ±        | ∌                        | Setting of the value range<br>Possible values: 010 V/210 V/<br>020 mA/420 mA |                                                                        |
| 5.4.0.0 | In2                            | ₽        | æ                        | Setting for external setpoint input 2                                        |                                                                        |
| 5.4.1.0 | In2 active/inactive            | <u>+</u> | æ                        | ON<br>External setpoint input 2 active                                       |                                                                        |
|         |                                |          | æ                        | OFF<br>External setpoint input 2 inac-<br>tive                               |                                                                        |
| 5.4.2.0 | In2 (value range)              | <u>±</u> | æ                        | Setting of the value range<br>Possible values: 010 V/<br>210 V/020 mA/420 mA | Not displayed when In2 =<br>inactive                                   |
| 5.5.0.0 | PID parameters                 | ₽        | PID                      | Settings for PID control                                                     | Only displayed when PID<br>control is active (incl. all sub-<br>menus) |
| 5.5.1.0 | P parameter                    | <u>+</u> | BID                      | Setting of the proportional term of the control                              |                                                                        |
| 5.5.2.0 | l parameter                    | <u>+</u> | P <b>D</b>               | Setting of the integral term of the control                                  |                                                                        |
| 5.5.3.0 | D parameter                    | <u>±</u> | PID                      | Setting of the derivative term of the control                                |                                                                        |
| 5.6.0.0 | Fault                          | ₽        | ł                        | Settings for behaviour in case of error                                      |                                                                        |
| 5.6.1.0 | HV/AC                          | <u>+</u> | ١                        | HV "heating" mode                                                            |                                                                        |
|         |                                |          | ۱*                       | AC "cooling/air-conditioning"<br>mode                                        |                                                                        |
| 5.6.2.0 | Emergency opera-<br>tion speed | t        | 다.<br>RPM                | Display of emergency operation speed                                         |                                                                        |
| 5.6.3.0 | Auto reset time                | <u>±</u> | ŋ                        | Time until automatic acknowl-<br>edgement of an error                        |                                                                        |
| 5.7.0.0 | Other settings 1               | ł        | 0/0/0                    |                                                                              |                                                                        |
| 5.7.1.0 | Display orientation            | <u>+</u> | R                        | Display orientation                                                          |                                                                        |

| No.     | Designation                    | Туре     | Symbol      | Values/explanations                                                                                                    | Display conditions                                                                                                    |  |
|---------|--------------------------------|----------|-------------|----------------------------------------------------------------------------------------------------|----------------------------------------------------------------------------------------------------|--|
|         |                                |          | 6           | Display orientation                                                                                                    |                                                                                                    |  |
| 5.7.2.0 | Pressure value cor-<br>rection | ±        |             | When pressure value correction<br>is enabled, the differential pres-<br>sure deviation measured by the<br>differential pressure sensor that<br>is factory-fitted on the pump<br>flange is taken into account and<br>corrected. | Only displayed in Δp-c mode.<br>Is not displayed for all pump<br>variants.                                                                                                    |  |
|         |                                |          | ₽           | Pressure value correction off                                                                                                    |                                                                                                    |  |
|         |                                |          | <b>\$</b> 0 | Pressure value correction on                                                                                                    |                                                                                                    |  |
| 5.7.5.0 | Switching fre-<br>quency       | T        | 에샩<br>PWM   | HIGH<br>High switching frequency<br>(factory setting)                                                                                                    | Carry out the switch over                                                                                                    |  |
|         |                                |          | M¥<br>Pwm   | MID<br>Medium switch frequency                                                                                                    | change only when the pump<br>is at a standstill (not when<br>the motor is running)                                                                                                    |  |
|         |                                |          | MX<br>Pwm   | LOW<br>Low switching frequency                                                                                                    | the motor is running)                                                                                                    |  |
| 5.7.6.0 | SBM function                   | <u>±</u> |             | Setting for behaviour of signals                                                                                                    |                                                                                                    |  |
|         |                                |          | ⇔⊍          | SBM run signal                                                                                                    |                                                                                                    |  |
|         |                                |          | ⇔₀          | SBM readiness signal                                                                                                    |                                                                                                    |  |
|         |                                |          | ⇔կ          | SBM mains on signal                                                                                                    |                                                                                                    |  |
| 5.7.7.0 | Factory setting                | ±        | •←          | OFF (default setting)<br>Settings are not changed by<br>confirming.                                                                                                    | Is not displayed when access<br>disable active.<br>Is not displayed when build-<br>ing management system<br>active                                                                                                    |  |
|         |                                |          | <u>•</u>    | ON<br>Confirming will reset the set-<br>tings to factory settings.<br><b>Caution!</b><br>All manual settings will be lost.                                                                                                    | Is not displayed when access<br>disable active.<br>Is not displayed when build-<br>ing management system<br>active<br>For parameters that are<br>changed by a factory setting,<br>see chapter 13 "Factory set-<br>tings" on page 110. |  |
| 5.8.0.0 | Other settings 2               | ₽        | 0/0/0       |                                                                                                    |                                                                                                    |  |
| 5.8.1.0 | Pump kick                      | ₽        | ⊕л          |                                                                                                    |                                                                                                    |  |
| 5.8.1.1 | Pump kick active/<br>inactive  | ₽        | ⊕л          | ON (factory setting)<br>Pump kick is activated.                                                                                                    |                                                                                                    |  |
|         |                                |          | ⊕л          | OFF<br>Pump kick is deactivated.                                                                                                    |                                                                                                    |  |
| 5.8.1.2 | Pump kick time interval        | ±        | ⊕л          | Can be set between 2 h and 72 h in 1 h steps                                                                                                    | Is not displayed if pump kick is deactivated                                                                                                    |  |

| No.     | Designation                | Туре     | Symbol | Values/explanations                                                                                                    | Display conditions                           |
|---------|----------------------------|----------|--------|----------------------------------------------------------------------------------------------------|----------------------------------------------|
| 5.8.1.3 | Pump kick speed            | <u>+</u> | ⊕л     | Can be set between the pump's minimum and maximum speeds                                                                                                    | Is not displayed if pump kick is deactivated |
| 6.0.0.0 | Error acknowl-<br>edgement | ±        | RESET  | For additional information, see<br>chapter 11.3 "Acknowledge<br>fault" on page 104.                                                                              | Only displayed if an error is present        |
| 7.0.0.0 | Access disable             | ±        | 1      | "Access disable" inactive<br>(changes possible)<br>(for further information, see<br>chapter 8.6.7 "Activating/deac-<br>tivating access disable" on<br>page 86).  |                                              |
|         |                            |          | 1      | "Access disable" active (no<br>changes possible)<br>(for further information, see<br>chapter 8.6.7 "Activating/deac-<br>tivating access disable" on<br>page 86). |                                              |

Tab. 7: Menu structure

#### 9 Commissioning

Safety

Preparation

#### 9.1 Filling and venting

DANGER! Risk of fatal injury!

Failure to install safety devices of the electronic module and the motor can cause electrical shock or contact with rotating parts, potentially resulting in life-threatening injuries.

- Before commissioning as well as after maintenance work, all safety devices such as module covers and fan cover that were removed must be reinstalled.
- Keep a safe distance during commissioning.
- Never connect the pump without the electronic module.

Before commissioning, the pump and electronic module must be at the ambient temperature.

• Prime and vent the unit correctly.

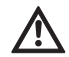

魞

## CAUTION! Risk of property damage!

Running dry will destroy the mechanical seal.

- Make sure that the pump does not run dry.
- To avoid cavitation noises and damage, a minimum inlet pressure must be guaranteed at the suction port of the pump. This minimum inlet pressure depends on the operation situation and the duty point of the pump, and must be defined accordingly.
- The main parameters for defining the minimum inlet pressure are the NPSH of the pump at its duty point and the vapour pressure of the fluid.

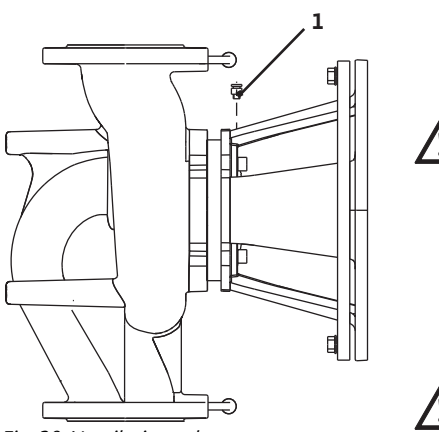

Fig. 38: Ventilation valve

9.2 Double pump installation/Y-pipe installation

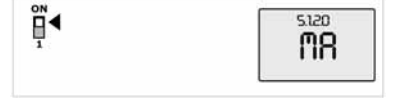

Fig. 39: Setting the master pump

• Vent the pumps by loosening the air vent valves (Fig. 38, Item 1). Any dry running would destroy the mechanical seal of the pump. The differential pressure sensor must not be vented (risk of destruction).

WARNING! Danger due to extremely hot or extremely cold pressurised fluid!

Depending on the temperature of the fluid and the system pressure, when the venting screw is opened completely, extremely hot or extremely cold fluid in liquid or vapour form may escape or shoot out at high pressure.

- Always exercise caution when opening the venting screw.
- Protect the module box from any water escaping when venting.

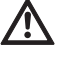

WARNING! Danger of burns or freezing to the pump when body parts come into contact with the pump! Depending on the pump or system operating conditions (fluid tem-

- perature), the entire pump can become very hot or very cold.
- Keep a safe distance during operation!
- Allow the pump/system to cool off/warm up before performing any work.
- Always wear protective clothing, protective gloves and protective goggles when working.

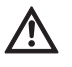

WARNING! Danger of injury!

If the pump/system is installed improperly, liquid may be ejected during commissioning. Individual components may also become loose.

- Keep a safe distance from the pump during commissioning.
- Wear protective clothing, protective gloves and protective goggles.

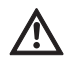

DANGER! Risk of fatal injury!

Falling pumps or pump parts may result in life-threatening injuries.

 When performing installation work, protect the pump components against falling.

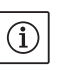

#### NOTE:

For double pumps, the left-hand pump in the direction of flow is already factory-configured as the master pump.

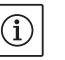

(i)

NOTE:

For the initial commissioning of a Y-pipe installation that has not been preconfigured, both pumps are set to their factory setting. After connecting the double pump communication cable, the error code "E035" is displayed. Both drives run at the emergency operation speed.

On acknowledgement of the error message, menu <5.1.2.0> is displayed and "MA" (= master) flashes. In order to acknowledge "MA", "access disable" must be deactivated and service mode must be active (Fig. 39).

Both pumps are set to "master" and "MA" flashes on the displays of both electronic modules.

 Acknowledge one of the two pumps as master pump by pressing the red button. The status "MA" appears on the display of the master pump. The differential pressure sensor must be connected on the master. The measuring points of the differential pressure sensor of the master pump must be on the suction and pressure side of the double-pump system in the respective collector pipe.

The other pump will then display the status "SL" (= slave).

All further pump settings must now be made via the master only. NOTE:

The procedure can be manually started later by selecting the menu <5.1.2.0> (for information about navigation in the service menu, see 8.6.3 "Navigation" on page 84).

#### 9.3 Adjusting the pump output

- The system was designed for a certain duty point (full load point, calculated maximum heating capacity load). During commissioning, the pump output (delivery head) is to be set according to the duty point of the system.
- The factory setting does not correspond to the output required for the system. It is determined with the help of the pump curve diagram for the selected pump type (e.g. from data sheet).

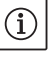

## NOTE:

The flow value shown on the IR-Monitor/IR-Stick display or output to the building management system must not be used to control the pump. This value is merely an indicator of general trends. A flow value is not output on every type of pump.

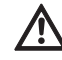

Q

## CAUTION! Risk of property damage!

An inadequate volume flow can lead to damage on the mechanical shaft seal; the minimum volume flow depends on the rotation speed of the pump.

• Make sure that the volume flow does not fall below the minimum value Q<sub>min</sub>.

Calculation of Q<sub>min</sub>:

 $Q_{min} = 10\% \ x \ Q_{max \ pump} \ x$ 

Actual speed max. speed

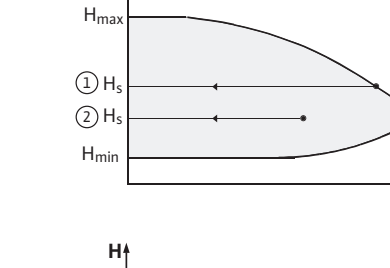

Setting the control mode

H

9.4

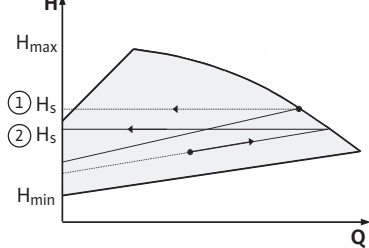

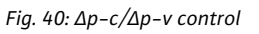

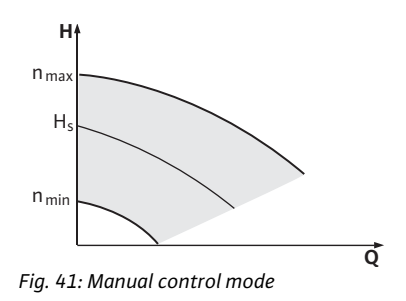

## $\Delta p - c/\Delta p - v$ control:

|   | Setting (Fig. 40)                           | Δр-с                                                                                                    | Δp-v                                                                                                    |
|---|---------------------------------------------|----------------------------------------------------------------------------------------------------|----------------------------------------------------------------------------------------------------|
| 1 | Duty point on<br>maximum pump<br>curve      | Starting at the duty<br>point, draw towards the<br>left. Read off setpoint<br>H <sub>S</sub> and set the pump to<br>this value. | Starting at the duty<br>point, draw towards the<br>left. Read off setpoint<br>H <sub>S</sub> and set the pump to<br>this value.                               |
| 2 | Duty point<br>within the con-<br>trol range | Starting at the duty<br>point, draw towards the<br>left. Read off setpoint<br>H <sub>S</sub> and set the pump to<br>this value. | Move to max. pump<br>curve along control<br>curve, then horizontally<br>to the left, read off set-<br>point H <sub>S</sub> and set the<br>pump to this value. |
|   | Setting range                               | H <sub>min</sub> , H <sub>max</sub><br>See pump curves<br>(e.g. on data sheet)                                                  | H <sub>min</sub> , H <sub>max</sub><br>See pump curves<br>(e.g. on data sheet)                                                                                |

 $(\mathbf{i})$ 

## NOTE:

Alternatively, manual control mode (Fig. 41) or PID operating mode can also be set.

#### Manual control mode:

"Manual control" mode deactivates all other control modes. The speed of the pump is kept to a constant value and set using the rotary knob.

The speed range is dependent on the motor and pump type.

#### **PID control:**

The PID controller in the pump is a standard PID controller, as described in control technology literature. The controller compares a measured process value to a predefined setpoint and attempts to adjust the process value to match the setpoint as closely as possible.

Provided appropriate sensors are used, a variety of control systems (including pressure, differential pressure, temperature and flow control) can be realised. When selecting a sensor, keep in mind the electrical values presented in the table titled "Tab. 3: Connection terminal assignment" on page 78.

The control behaviour can be optimised by adjusting the P, I and D parameters. The P (or proportional) term of the controller contributes a linear gain of the deviation between the process (actual) value and the setpoint to the controller output. The sign of the P term determines the controller's direction of action.

The I (or integral) term of the controller provides integral control based on the system deviation. A constant deviation results in a linear increase at the controller output. Hence a continuous system deviation is avoided.

The D (or derivative) term responds directly to the rate of change of the system deviation. This affects the rate at which the system responds. In the factory settings, the D term is set to zero, since this is an appropriate setting for a number of applications.

These parameters should only be changed in small increments, and the effects on the system should be monitored continuously. Parameter values should only be tuned by someone with training in control technology.

| Controller<br>term | Factory setting        | Setting range                                  | Increment                  |
|--------------------|------------------------|------------------------------------------------|----------------------------|
| Ρ                  | 0.5                    | -30.02.0<br>-1.990.01<br>0.00 1.99<br>2.0 30.0 | 0.1<br>0.01<br>0.01<br>0.1 |
| I                  | 0.5 s                  | 10 ms 990 ms<br>1 s 300 s                      | 10 ms<br>1 s               |
| D                  | 0 s<br>(= deactivated) | 0 ms 990 ms<br>1 s 300 s                       | 10 ms<br>1 s               |

Tab. 8: PID parameter

The direction of action of the controller is determined by the sign of the P term.

#### Positive PID control (default):

If the sign of the P term is positive and the process value drops below the setpoint, the control will increase the pump speed until the setpoint has been reached.

#### **Negative PID control:**

If the sign of the P term is negative and the process value drops below the setpoint, the control will decrease the pump speed until the setpoint has been reached.

## $(\mathbf{i})$

NOTE:

Check the controller's direction of action if PID control is being used, but the pump is only running at minimum or maximum speed without responding to changes in the parameter values.

#### 10 Maintenance

Safety

# <u>\_</u>

#### DANGER! Risk of fatal injury!

personnel only!

customer service.

There is a risk of fatal injury from electric shock when working on electrical equipment.

Have maintenance and repair work carried out by qualified skilled

It is recommended to have the pump serviced and checked by Wilo

- Work on electrical equipment may only be done by electricians approved by the local electricity supplier.
- Before working on electrical equipment, switch it off and secure it against being switched on again.
- Any damage to the connection cable of the pump should always be rectified by a qualified electrician only.
- Never use an object to poke around the openings on the electronic module or motor and never insert anything into the module or motor.
- Follow the installation and operating instructions for the pump, level control device and other accessories.

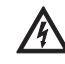

#### DANGER! Risk of fatal injury!

Failure to install safety devices on the electronic module or near the coupling can cause electrical shock or contact with rotating parts, potentially resulting in life-threatening injuries.

• After maintenance, all safety devices such as module covers or coupling covers that were removed must be reinstalled!

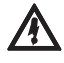

#### CAUTION! Risk of property damage!

Danger of damage due to incorrect handling.

• The pump may never be operated without the electronic module being installed.

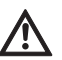

#### DANGER! Risk of fatal injury!

The pump itself and pump parts can be extremely heavy. Falling parts pose a risk of cuts, crush injuries, bruises or impacts, which may lead to death.

- Always use suitable lifting equipment and secure parts against falling.
- Never stand underneath a suspended load.
- Make sure the pump is securely positioned and is stable during storage and transport as well as prior to all installation and other assembly work.

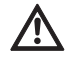

DANGER! Risk of burns or freezing to the pump when body parts come into contact with the pump!

Depending on the pump or system operating conditions (fluid temperature), the entire pump can become very hot or very cold.

- Keep a safe distance during operation!
- In the case of high water temperatures and system pressures, allow the pump to cool down before all work.
- Always wear protective clothing, protective gloves and protective goggles when working.

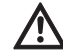

DANGER! Risk of fatal injury!

The tools used during maintenance work on the motor shaft can be flung out if they come into contact with rotating parts, and cause serious or even fatal injuries.

 The tools used during maintenance work must be removed completely before the pump is started up. 10.1 Air supply

10.2 Maintenance work

DANGER! Risk of fatal injury!

sufficiently.

There is a risk of fatal injury from electric shock when working on electrical equipment.

The air supply to the motor housing must be checked at regular intervals. In case of contamination, ensure that an air supply is re-established in order to allow the motor and electronic module to cool

 Check for absence of voltage and cover or cordon off adjacent live parts.

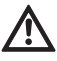

DANGER! Risk of fatal injury!

Falling pumps or pump parts may result in life-threatening injuries.
When performing installation work, protect the pump components against falling.

During the running-in period, a minor amount of dripping is to be expected. Even during normal operation of the pump, slight leakage involving occasional drops is common. Once in a while, however, a visual inspection is required. If there is clearly detectable leakage, the seal is to be changed.

Wilo offers a repair kit which contains the necessary parts for replacement.

- 1. Disconnect the system from the power and secure it against being switched on.
- 2. Close the shut-off device upstream and downstream of the pump.
- 3. Ensure system is voltage-free
- 4. Earth the work area and short-circuit.
- 5. Disconnect the power cable. If present, remove the cable for the differential pressure sensor.
- 6. Depressurise the pump by opening the air vent valve (Fig. 38 Item 1).

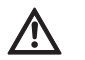

DANGER! Risk of scalding!

Due to high fluid temperatures there is a danger of scalding.

- If the pump fluid is hot, allow it to cool down before performing any work.
  - 7. Remove the motor/drive with impeller and shaft seal from the pump housing by undoing the flange screws, (Fig. 6, Item 1.4).

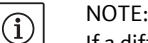

If a differential pressure sensor is installed on the pump, it will now be held in place by the coils of the pressure measurement lines only. To prevent damage to the differential pressure sensor, you can bend it slightly to the side.

## (i) NOTE:

To make it easier to dismantle the motor and to protect the electronic module, you should remove the electronic module by loosening the screws (Fig. 6, Item 7.4) and the tooth lock washers (Fig. 6, Item 7.5).

- 8. Remove the O-ring (Fig. 6, Item 1.13).
- 9. Remove the front retaining ring (Fig. 6, Item 1.12) from the shaft.
- 10. Pull the impeller (Fig. 6, Item 1.11) off the shaft.
- 11. Remove the rear retaining ring (Fig. 6, Item 1.12) from the shaft.
- 12. Remove the spacer (Item 1.22, see "Tab. 11: Spare part components" on page 109) from the shaft.
- 13. Pull the mechanical seal (Fig. 6, Item 1.21) off the shaft.

10.2.1 Replacing the mechanical seal

#### Dismantling

- 14. Push the counter ring of the mechanical seal out of seating in the motor flange and then clean the seating surfaces.
- 15. Clean the seating surfaces of the shaft carefully.

Installation

## NOTE:

(i)

For the following steps, observe the screw tightening torque specified for the respective thread type (see Tab. 9 "Screw tightening torques" below).

- 16. Insert the new stationary ring.
- 17. Push the new mechanical seal (Fig. 6, Item 1.21) onto the shaft. Avoid damage to the mechanical seal due to jamming.
- 18. Push the new spacer (Item 1.22, see "Tab. 11: Spare part components" on page 109) onto the shaft.
- 19. Push the rear retaining ring (Fig. 6, Item 1.12) onto the pump shaft.
- 20. Mount the impeller (Fig. 6, Item 1.11) onto the shaft.
- 21. Push the front retaining ring (Fig. 6, Item 1.12) onto the pump shaft.
- 22. Insert a new O-ring (Fig. 6, Item 1.13).
- 23. Insert the motor/drive with impeller and shaft seal into the pump housing and fasten using the flange screws (Fig. 6, Item 1.4).

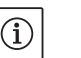

NOTE: If a differential pressure sensor is installed on the pump, fix it in place

again when you fasten the flange screws.

#### NOTE:

Observe the measures for commissioning (chapter 9 "Commissioning" on page 93).

- 24. Reclamp the connection cable of the differential pressure sensor/ power cable if it was disconnected.
- 25. Open the shut-off devices in front of and behind the pump.
- 26. Reset the fuse.

| Part                       | Fig./ltem<br>Screw (nut) | Thread    | Tightening torque<br>Nm ± 10%<br>(if not otherwise speci-<br>fied) | Installation infor-<br>mation |
|----------------------------|--------------------------|-----------|--------------------------------------------------------------------|-------------------------------|
| Pump housing<br>—<br>Motor | Fig. 6/Item 1.4          | M6<br>M10 | 20<br>35                                                           | Tighten evenly and diagonally |
| Control terminals          | Fig. 23/Item 4           | -         | 0.5                                                                |                               |
| Power terminals            | Fig. 24/Item 7           | -         | 0.5                                                                |                               |
| Cable clips                | Fig. 2                   | -         | 0.5                                                                |                               |
| Electronic module          | Fig. 6/Item 7            | M5        | 4.0                                                                |                               |
| Module cover               | Fig. 3                   | M4        | 0.8                                                                |                               |

Tab. 9: Screw tightening torques

Screw tightening torques

#### 10.2.2 Replacing the motor/drive

- Carry out steps 1 to 7 to dismantle the motor/drive in accordance with chapter 10.2 "Maintenance work" on page 98.
- Remove the screws (Fig. 6, Item 7.4) and tooth lock washers (Fig. 6, Item 7.5) and pull the electronic module vertically upwards (Fig. 6).
- When installing the motor, follow steps 22 and 23 in chapter 10.2 "Maintenance work" on page 98.

- Before reinstalling the electronic module, pull the new O-ring between the electronic module and the motor (Fig. 6, Item 1) onto the contacting chamber.
- Press the electronic module into the contacting of the new motor and fasten with screws (Fig. 6, Item 7.4) and the tooth lock washers (Fig. 6, Item 7.5).

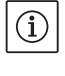

## NOTE:

The electronic module has to be pressed on as far as possible when it is installed.

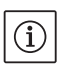

## NOTE:

For the thread type, observe the specified screw tightening torque (see list "Tab. 9: Screw tightening torques" on page 99).

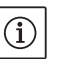

## NOTE:

Increased bearing noises and unusual vibrations indicate bearing wear. Then the bearing has to be changed by Wilo customer service.

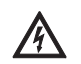

#### DANGER! Risk of fatal injury!

There is a risk of fatal injury from electric shock when working on electrical equipment.

- Check for absence of voltage and cover or cordon off adjacent live parts.
- Carry out steps 1 to 5 to dismantle the electronic module in accordance with chapter 10.2 "Maintenance work" on page 98.
- Remove the screws (Fig. 6, Item 7.4) and tooth lock washers (Fig. 6, Item 7.5) and pull the electronic module off the motor.
- Before reinstalling the electronic module, pull the new O-ring between the electronic module and the motor (Fig. 6, Item 1) onto the contacting chamber.
- Press the electronic module into the contacting of the new motor and fasten with screws (Fig. 6, Item 7.4) and the tooth lock washers (Fig. 6, Item 7.5).
- Proceed further (restore pump to operational standby) as described in chapter 10.2 "Maintenance work" on page 98 in reverse order (steps 5 to 1).

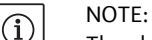

The electronic module has to be pressed on as far as possible when it is installed.

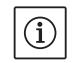

NOTE:

Observe the measures for commissioning (chapter 9 "Commissioning" on page 93).

11 Faults, causes and remedies

Fault displays

Have faults remedied by qualified personnel only! Observe the safety instructions in chapter 10 "Maintenance" on page 97.
If the malfunction cannot be rectified, consult a specialist technician

 If the mainunction cannot be rectified, consult a specialist technicia or the nearest customer service centre or representative office.

For faults, their causes and remedies, see the "Fault/warning message" flow diagram in chapter 11.3 "Acknowledge fault" on page 104 and the following tables. The first column of the table lists the code numbers displayed in the event of a fault.

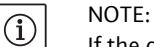

If the cause of the fault no longer exists, some faults resolve themselves automatically.

10.2.3 Replacing the electronic module

100

The following types of errors can occur with differing priorities (1 = lowest priority; 6 = highest priority):

| Error type | Description                                                                                                    | Priority |
|------------|----------------------------------------------------------------------------------------------------|----------|
| A          | A fault exists; the pump stops immediately.<br>The fault must be acknowledged at the pump.                                                                                                    | 6        |
| В          | A fault exists; the pump stops immediately. The<br>counter is increased and a timer counts down.<br>After the 6th fault, this becomes a definite fault<br>and has to be acknowledged at the pump.                                                                   | 5        |
| C          | A fault exists; the pump stops immediately.<br>If the error exists for more than 5 min, the<br>counter is increased. After the 6th fault, this<br>becomes a definite fault and has to be<br>acknowledged at the pump. Otherwise the<br>pump restarts automatically. | 4        |
| D          | Like error type A, but error type A has a higher priority than error type D.                                                                                                    | 3        |
| E          | Emergency operation: warning with emer-<br>gency operation speed and activated SSM                                                                                                    | 2        |
| F          | Warning – pump continues to turn                                                                                                    | 1        |

## 11.1 Mechanical faults

| Fault                                | Cause                                          | Remedy                                                                                                    |
|--------------------------------------|------------------------------------------------|----------------------------------------------------------------------------------------------------|
| Pump does not start or stops working | Cable terminal loose                           | Check all cable connections                                                                                                    |
|                                      | Fuses defective                                | Check fuses; replace faulty fuses                                                                                                    |
| Pump runs at reduced output          | Stop valve on the pressure side throt-<br>tled | Slowly open the stop valve                                                                                                    |
|                                      | Air in the suction line                        | Repair leaks on flanges, vent the pump,<br>change the mechanical shaft seal in case<br>of visible leakage                                                |
| Pump making noises                   | Cavitation due to insufficient supply pressure | Increase supply pressure, observe mini-<br>mum pressure at the suction port, check<br>slide valve and filter on the suction side<br>and clean if need be |
|                                      | Motor has bearing damage                       | Have the pump checked by Wilo cus-<br>tomer service or a specialised service<br>centre and repaired if necessary                                         |

## 11.2 Error table

| Classification                  | No.  | Fault                                                              | Cause                                                                                             | Remedy                                                                                                    | Error type |    |
|---------------------------------|------|--------------------------------------------------------------------|---------------------------------------------------------------------------------------------------|----------------------------------------------------------------------------------------------------|------------|----|
|                                 |      |                                                                    |                                                                                                   |                                                                                                    | ΗV         | AC |
| -                               | 0    | No fault                                                           |                                                                                                   |                                                                                                    |            |    |
| System<br>errors                | E004 | Undervoltage                                                       | Mains overloaded                                                                                  | Check electrical installation                                                                                                    | С          | A  |
|                                 | E005 | Overvoltage                                                        | Mains voltage too high                                                                            | Check electrical installation                                                                                                    | С          | А  |
|                                 | E006 | 2-phase operation                                                  | Missing phase                                                                                     | Check electrical installation                                                                                                    | С          | А  |
|                                 | E007 | <b>Warning!</b> Generator<br>operation<br>(flow in flow direction) | The flow is driving the<br>pump impeller; electrical<br>current is being fed back<br>to the mains | Check the setting, check sys-<br>tem for proper operation<br><b>Caution!</b> Prolonged operation<br>can cause damage to the elec-<br>tronic module       | F          | F  |
| Pump errors                     | E010 | Blocking                                                           | Shaft is mechanically<br>blocked                                                                  | If the blocking has not been<br>removed after 10 seconds, the<br>pump switches off.<br>Check shaft for ease of move-<br>ment<br>Request customer service | A          | A  |
| Motor errors                    | E020 | Excess winding tem-<br>perature                                    | Motor overloaded                                                                                  | Allow motor to cool down<br>Check settings<br>Check/correct the duty point                                                                               | В          | A  |
|                                 |      |                                                                    | Motor ventilation limited                                                                         | Provide unobstructed air access                                                                                                    |            |    |
|                                 |      |                                                                    | Water temperature too<br>high                                                                     | Lower water temperature                                                                                                    |            |    |
|                                 | E021 | Motor overload                                                     | Duty point outside of<br>duty chart                                                               | Check/correct the duty point                                                                                                    | В          | A  |
|                                 |      |                                                                    | Deposits in the pump                                                                              | Request customer service                                                                                                    |            |    |
|                                 | E023 | Short circuit/earth<br>leakage                                     | Motor or electronic mod-<br>ule defective                                                         | Request customer service                                                                                                    | A          | A  |
|                                 | E025 | Faulty contact                                                     | Electronic module has no contact to motor                                                         | Request customer service                                                                                                    | A          | A  |
|                                 |      | Winding interrupted                                                | Motor faulty                                                                                      | Request customer service                                                                                                    |            |    |
|                                 | E026 | WSK or PTC inter-<br>rupted                                        | Motor faulty                                                                                      | Request customer service                                                                                                    | В          | A  |
| Electronic<br>modules<br>errors | E030 | Excess electronic<br>module temperature                            | Limited air supply to the<br>heat sink of the elec-<br>tronic module                              | Provide unobstructed air access                                                                                                    | В          | A  |
|                                 | E031 | Excess hybrid/power section temperature                            | Ambient temperature too<br>high                                                                   | Improve room ventilation                                                                                                    | В          | A  |
|                                 | E032 | Intermediate circuit<br>undervoltage                               | Voltage fluctuations in the mains                                                                 | Check electrical installation                                                                                                    | F          | D  |
|                                 | E033 | Intermediate circuit<br>overvoltage                                | Voltage fluctuations in the mains                                                                 | Check electrical installation                                                                                                    | F          | D  |
|                                 | E035 | DP/MP: multiple<br>instances of same<br>identity                   | Multiple instances of same identity                                                               | Reallocate master and/or slave<br>(see Chapter 9.2 on page 94)                                                                                           | E          | E  |
| Communica-<br>tion errors       | E050 | BMS communication time-out                                         | Bus communication<br>interrupted or timed out<br>Broken cable                                     | Check cable connection to building automation                                                                                                    | F          | F  |
|                                 | E051 | Impermissible DP/MP combination                                    | Different pumps                                                                                   | Request customer service                                                                                                    | F          | F  |
|                                 | E052 | DP/MP communica-<br>tions time-out                                 | Cable MP communication defective                                                                  | Check cable and cable connec-<br>tions                                                                                                    | E          | E  |

| Classification                        | No.  | Fault                                                                     | Cause                                                                     | Remedy                                        | Error | type |
|---------------------------------------|------|---------------------------------------------------------------------------|---------------------------------------------------------------------------|-----------------------------------------------|-------|------|
|                                       |      |                                                                           |                                                                           |                                               | ΗV    | AC   |
| Electronics<br>errors                 | E070 | Internal communica-<br>tion error (SPI)                                   | Internal electronics error                                                | Request customer service                      | А     | A    |
|                                       | E071 | EEPROM error                                                              | Internal electronics error                                                | Request customer service                      | А     | А    |
|                                       | E072 | Power section/fre-<br>quency converter                                    | Internal electronics error                                                | Request customer service                      | А     | A    |
|                                       | E073 | Impermissible elec-<br>tronic module number                               | Internal electronics error                                                | Request customer service                      | А     | A    |
|                                       | E075 | Charging relay defec-<br>tive                                             | Internal electronics error                                                | Request customer service                      | А     | A    |
|                                       | E076 | Internal transformer defective                                            | Internal electronics error                                                | Request customer service                      | А     | A    |
|                                       | E077 | 24 V operating voltage<br>for differential pres-<br>sure sensor defective | Differential pressure sen-<br>sor defective or con-<br>nected incorrectly | Check differential pressure sensor connection | A     | A    |
|                                       | E078 | Impermissible motor<br>number                                             | Internal electronics error                                                | Request customer service                      | А     | A    |
|                                       | E096 | Infobyte not set                                                          | Internal electronics error                                                | Request customer service                      | А     | А    |
|                                       | E097 | FlexPump data record missing                                              | Internal electronics error                                                | Request customer service                      | А     | A    |
|                                       | E098 | FlexPump data record invalid                                              | Internal electronics error                                                | Request customer service                      | А     | A    |
|                                       | E121 | Motor PTC short-cir-<br>cuit                                              | Internal electronics error                                                | Request customer service                      | А     | A    |
|                                       | E122 | Interruption to NTC power element                                         | Internal electronics error                                                | Request customer service                      | А     | A    |
|                                       | E124 | Interruption to NTC electronic module                                     | Internal electronics error                                                | Request customer service                      | А     | A    |
| Impermissi-<br>ble combina-<br>torics | E099 | Pump type                                                                 | Different pump types<br>have been intercon-<br>nected                     | Request customer service                      | A     | A    |

Tab. 10: Error table

Additional explanations of error codes

#### Error E021:

Error 'E021' indicates that the pump requires more power than is permitted. To ensure that the motor and electronic module do not suffer irreparable damage, the drive protects itself by switching the pump off if an overload lasts more than 1 minute.

The most common causes of this error are a pump that is configured too small, especially when pumping viscous fluids, or an excessive volume flow in the system.

When this error code is displayed, there is not an error in the electronic module.

#### Error E070; possibly combined with error E073:

If additional signal lines or control lines are connected to the electronic module, the effects of EMC (immission/interference resistance) may interrupt communication. This results in error code E070 being displayed.

You can check this by disconnecting all the communication lines installed by the customer from the electronic module. If the error no longer occurs, there could be an external interfering signal on the communication line(s) that exceeds the applicable standard values. The pump can only return to normal operation once the source of interference is remedied.

#### 11.3 Acknowledge fault

#### General

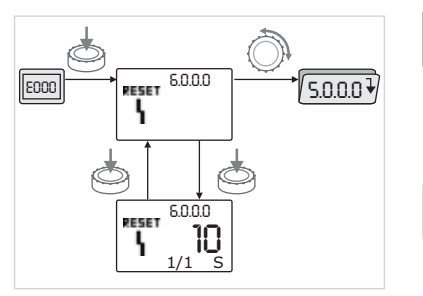

Fig. 42: Navigation in the event of an error

In the event of an error, the error page is displayed instead of the status page.

In this case, the following procedure can generally be used for navigation (Fig. 42):

• To change to the menu mode, press the red button.

Menu number <6.0.0.0> flashes on the display.

By turning the red button, it is possible to navigate in the menu as usual.

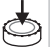

E000

• Press the red button.

Menu number <6.0.0.0> appears steady on the display.

On the units display, the current incidence (x) as well as the maximum incidence of the error (y) are displayed in the format "x/y".

Until the error can be acknowledged, pressing the red button again will cause a return to menu mode.

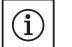

## NOTE:

A 30-second time-out causes the display to revert to the status page or error page.

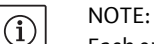

Each error number has a separate error counter that counts incidences of the error within the last 24 hours. The error counter is reset after manual acknowledgement, 24 hours after "Mains on" or after a repeated "Mains on".

#### 11.3.1 Error type A or D

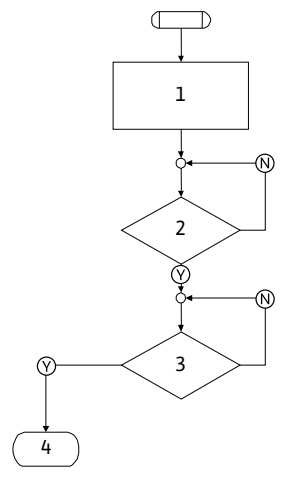

Fig. 43: Error type A, flowchart

#### Error type A (Fig. 43):

| Program<br>step/query | Contents                              |
|-----------------------|---------------------------------------|
| 1                     | Error code is displayed     Mater Off |
|                       | Red I ED On                           |
|                       | SSM is activated                      |
|                       | • Error counter is incremented        |
| 2                     | > 1 minute?                           |
| 3                     | Error acknowledged?                   |
| 4                     | End; auto control resumes             |
| $\heartsuit$          | Yes                                   |
| $\mathbb{N}$          | No                                    |

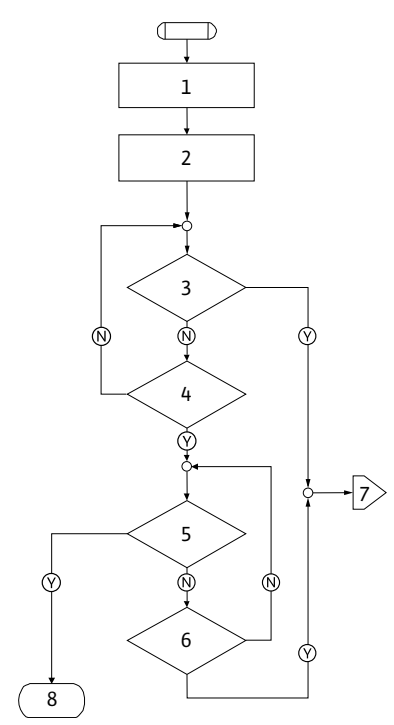

| Error type D (Fig. 44): |                                                                                                    |  |  |  |
|-------------------------|----------------------------------------------------------------------------------------------------|--|--|--|
| Program<br>step/query   | Contents                                                                                                    |  |  |  |
| 1                       | <ul> <li>Error code is displayed</li> <li>Motor Off</li> <li>Red LED On</li> <li>SSM is activated</li> </ul> |  |  |  |
| 2                       | Error counter is incremented                                                                                 |  |  |  |
| 3                       | Is there a new type "A" error?                                                                               |  |  |  |
| 4                       | > 1 minute?                                                                                                  |  |  |  |
| 5                       | Error acknowledged?                                                                                          |  |  |  |
| 6                       | Is there a new type "A" error?                                                                               |  |  |  |
| 7                       | Branching to error type "A"                                                                                  |  |  |  |
| 8                       | End; auto control resumes                                                                                    |  |  |  |
| $\heartsuit$            | Yes                                                                                                    |  |  |  |
| N                       | No                                                                                                    |  |  |  |

Fig. 44: Error type D, flowchart

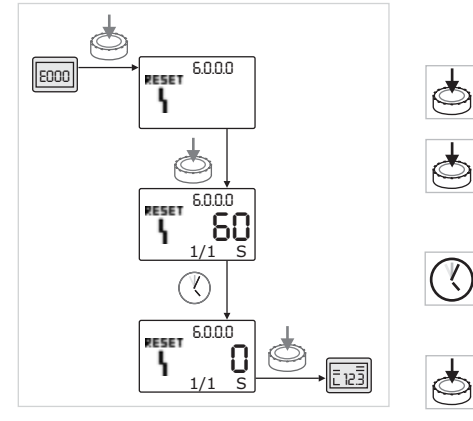

Fig. 45: Acknowledging error type A or D

If type A or D errors occur, proceed as follows to acknowledge (Fig. 45):

- To change to the menu mode, press the red button.
- Menu number <6.0.0.0> flashes on the display.
- Press the red button again.

Ń.

Menu number <6.0.0.0> appears steady on the display. The time remaining until the error can be acknowledged is displayed.

• Wait until the remaining time is up.

The time until manual acknowledgement is always 60 seconds for error types A and D.

• Press the red button again.

The error is acknowledged, and the status page is displayed.

## 11.3.2 Error type B

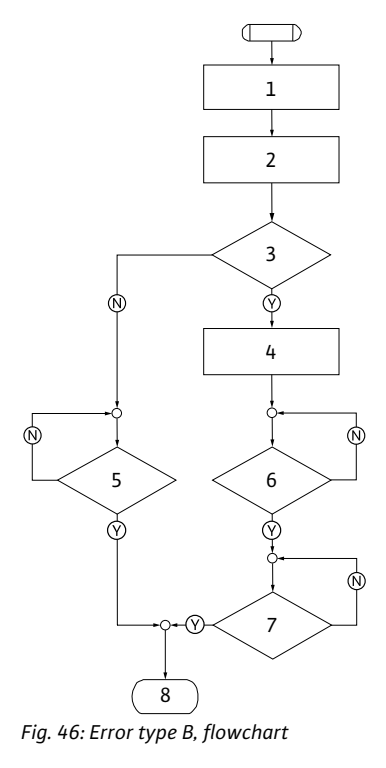

## Incidence X < Y

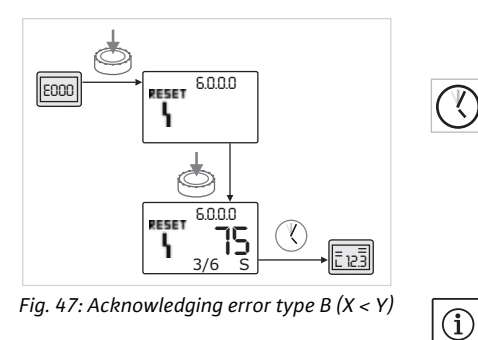

#### Incidence X = Y

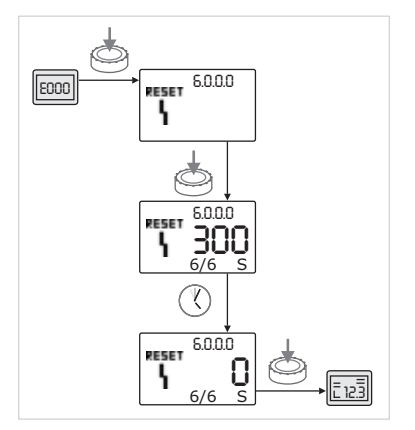

Fig. 48: Acknowledging error type B(X = Y)

#### Error type B (Fig. 46):

| Program<br>step/query | Contents                                                                       |  |
|-----------------------|--------------------------------------------------------------------------------|--|
| 1                     | <ul><li>Error code is displayed</li><li>Motor Off</li><li>Red LED On</li></ul> |  |
| 2                     | Error counter is incremented                                                   |  |
| 3                     | Error counter > 5?                                                             |  |
| 4                     | SSM is activated                                                               |  |
| 5                     | > 5 minutes?                                                                   |  |
| 6                     | > 5 minutes?                                                                   |  |
| 7                     | Error acknowledged?                                                            |  |
| 8                     | End; auto control resumes                                                      |  |
| $\bigotimes$          | Yes                                                                            |  |
| $\mathbb{N}$          | No                                                                             |  |

If type B errors occur, proceed as follows to acknowledge:

• To change to the menu mode, press the red button.

Menu number <6.0.0.0> flashes on the display.

• Press the red button again.

Menu number <6.0.0.> appears steady on the display. On the units display, the current incidence (x) as well as the maximum incidence of the error (y) are displayed in the format "x/y".

If the current incidence of the error is less than the maximum incidence (Fig. 47):

• Wait for auto reset time.

On the value display, the remaining time until auto reset of the error is displayed in seconds.

After the auto reset time has run out, the error will be automatically acknowledged and the status page will be displayed.

#### NOTE:

Y.

The auto reset time can be set on menu number <5.6.3.0> (time input 10 to 300 s)

If the current incidence of the error is equal to the maximum incidence (Fig. 48):

• Wait until the remaining time is up.

The time until manual acknowledgement is always 300 seconds. On the value display, the remaining time until manual acknowledgement of the error is displayed in seconds.

• Press the red button again.

The error is acknowledged, and the status page is displayed.

## 11.3.3 Error type C

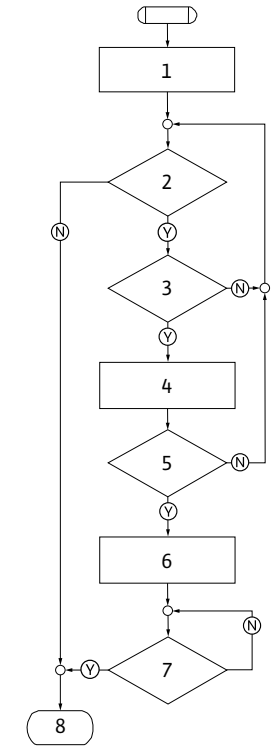

## Error type C (Fig. 49):

| Program<br>step/query | Contents                                                                       |
|-----------------------|--------------------------------------------------------------------------------|
| 1                     | <ul><li>Error code is displayed</li><li>Motor Off</li><li>Red LED On</li></ul> |
| 2                     | Error criterion fulfilled?                                                     |
| 3                     | > 5 minutes?                                                                   |
| 4                     | Error counter is incremented                                                   |
| 5                     | Error counter > 5?                                                             |
| 6                     | SSM is activated                                                               |
| 7                     | Error acknowledged?                                                            |
| 8                     | End; auto control resumes                                                      |
| $\bigotimes$          | Yes                                                                            |
| N                     | No                                                                             |

Fig. 49: Error type C, flowchart

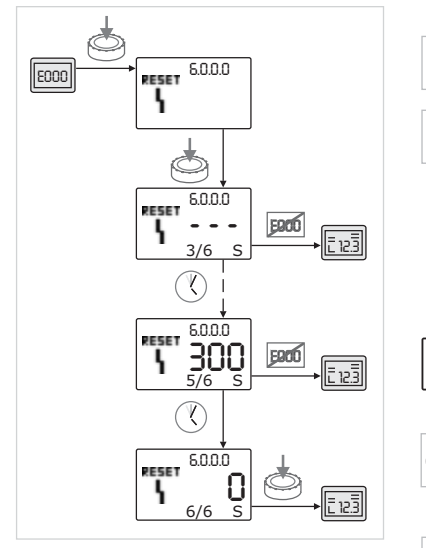

Fig. 50: Acknowledging error type C

If type C errors occur, proceed as follows to acknowledge (Fig. 50):

- To change to the menu mode, press the red button.
- Menu number <6.0.0.0> flashes on the display.

Press the red button again.

Menu number <6.0.0.0> appears steady on the display. On the value display, "- - -" appears.

On the units display, the current incidence (x) as well as the maximum incidence of the error (y) are displayed in the format "x/y".

After 300 seconds, the current incidence will be counted up by one. NOTE:

The error will be acknowledged automatically if the cause of the error is eliminated.

• Wait until the remaining time is up.

If the current incidence (x) is the same as the maximum incidence of the error (y), this error can be acknowledged manually.

<u>ب</u>

 $(\mathbf{i})$ 

Press the red button again.
 The error is acknowledged, and the status page is displayed.

## 11.3.4 Error type E or F

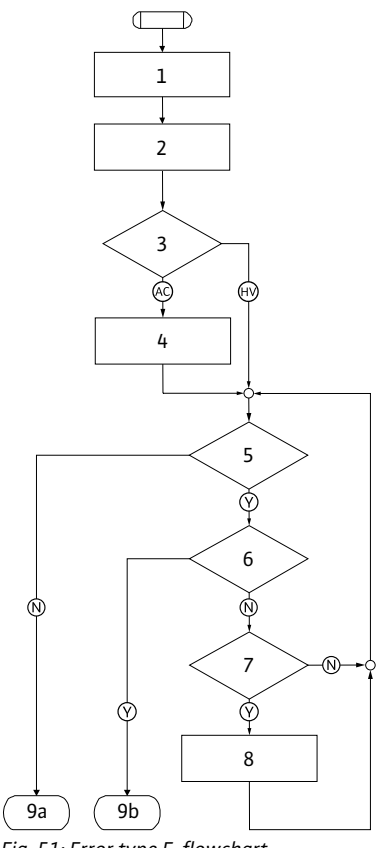

Fig. 51: Error type E, flowchart

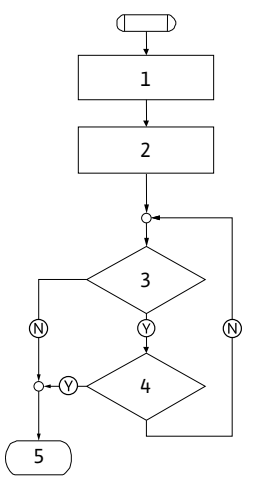

Fig. 52: Error type F, flowchart

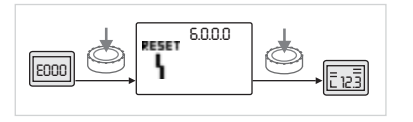

Fig. 53: Acknowledging error type E or F

#### Error type E (Fig. 51):

| Program<br>step/query | Contents                                               |
|-----------------------|--------------------------------------------------------|
| 1                     | Error code is displayed                                |
|                       | <ul> <li>Pump goes into emergency operation</li> </ul> |
| 2                     | Error counter is incremented                           |
| 3                     | Error matrix AC or HV?                                 |
| 4                     | SSM is activated                                       |
| 5                     | Error criterion fulfilled?                             |
| 6                     | Error acknowledged?                                    |
| 7                     | Error matrix HV and > 30 minutes?                      |
| 8                     | SSM is activated                                       |
| 9a                    | End; auto control (double pump) resumes                |
| 9b                    | End; auto control (single pump) resumes                |
| $\bigotimes$          | Yes                                                    |
| $\mathbb{N}$          | No                                                     |

#### Error type F (Fig. 52):

| Program<br>step/query | Contents                     |
|-----------------------|------------------------------|
| 1                     | Error code is displayed      |
| 2                     | Error counter is incremented |
| 3                     | Error criterion fulfilled?   |
| 4                     | Error acknowledged?          |
| 5                     | End; auto control resumes    |
| $\bigotimes$          | Yes                          |
| N                     | No                           |

If type E or F errors occur, proceed as follows to acknowledge (Fig 53):

• To change to the menu mode, press the red button.

Menu number <6.0.0.0> flashes on the display.

• Press the red button again.

The error is acknowledged, and the status page is displayed. NOTE:

The error will be acknowledged automatically if the cause of the error is eliminated.

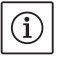

### 12 Spare parts

Spare parts may be ordered via a local specialist and/or Wilo customer service.

Please provide all the information on the rating plate when ordering spare parts. This helps prevent return queries and incorrect orders.

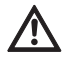

## CAUTION! Risk of property damage!

Trouble-free pump operation can only be guaranteed when original spare parts are used.

- Only use original Wilo spare parts.
- Each component is identified in the table below.
- Information to be provided when ordering spare parts:
  - Spare part number
  - Name/description of the spare part
  - All data on the pump and drive rating plates

## (i) NOTE:

For a list of original spare parts, see the Wilo spare parts documentation (www.wilo.com). The item numbers on the exploded view drawing (Fig. 6) are intended as orientation and to provide a list of the pump components (see list "Tab. 11: Spare part components" on page 109). These item numbers are not to be used to order spare parts.

For the allocation of assemblies, see Fig. 6.

| No.  | Part                                     | Details                 |
|------|------------------------------------------|-------------------------|
| 1.1  | Impeller (set)                           |                         |
| 1.11 |                                          | Impeller                |
| 1.12 |                                          | Retaining ring          |
| 1.13 |                                          | O-ring                  |
| 1.2  | Mechanical seal (set)                    |                         |
| 1.12 |                                          | Retaining ring          |
| 1.13 |                                          | O-ring                  |
| 1.21 |                                          | Mechanical seal         |
| 1.22 |                                          | Spacer                  |
| 1.3  | Motor                                    |                         |
| 1.4  | Motor/pump housing fasten-<br>ing screws |                         |
| 3    | Pump housing (set)                       |                         |
| 1.13 |                                          | O-ring                  |
| 3.1  |                                          | Pump housing            |
| 3.2  |                                          | Screw plug              |
|      |                                          | (in versionR1)          |
| 3.3  |                                          | Valve (for double pump) |
| 6    | Differential pressure sensor<br>(set)    |                         |
| 7    | Electronic module (set)                  |                         |
| 7.1  |                                          | Electronic module       |
| 7.3  |                                          | Module cover            |
| 7.4  |                                          | Screws                  |
| 7.5  |                                          | Tooth lock washers      |
| 8.2  | Ventilation valve                        |                         |

Tab. 11: Spare part components

Spare parts table

## 13 Factory settings

For the factory settings, see Tab. 12 below.

| Menu<br>no. | Designation                       | Factory-configured values                                                                                                    |
|-------------|-----------------------------------|----------------------------------------------------------------------------------------------------|
| 1.0.0.0     | Setpoints                         | <ul> <li>Controller:<br/>approx. 60% of n<sub>max</sub> pump     </li> <li>Δp-c:<br/>approx. 50% of H<sub>max</sub> pump     </li> <li>Δp-v:<br/>approx. 50% of H<sub>max</sub> pump     </li> </ul> |
| 2.0.0.0     | Control mode                      | Δp-c activated                                                                                                    |
| 3.0.0.0     | ∆p-v gradient                     | Lowest value                                                                                                    |
| 2.3.3.0     | Pump                              | ON                                                                                                    |
| 4.3.1.0     | Base-load pump                    | MA                                                                                                    |
| 5.1.1.0     | Operating mode                    | Main/standby mode                                                                                                    |
| 5.1.3.2     | Internal/external pump<br>cycling | Internal                                                                                                    |
| 5.1.3.3     | Pump cycling time interval        | 24 h                                                                                                    |
| 5.1.4.0     | Pump enabled/disabled             | Enabled                                                                                                    |
| 5.1.5.0     | SSM                               | Collective fault signal                                                                                                    |
| 5.1.6.0     | SBM                               | Collective run signal                                                                                                    |
| 5.1.7.0     | External off                      | Collective external off                                                                                                    |
| 5.3.2.0     | In1 (value range)                 | 0–10 V active                                                                                                    |
| 5.4.1.0     | In2 active/inactive               | OFF                                                                                                    |
| 5.4.2.0     | In2 (value range)                 | 0-10 V                                                                                                    |
| 5.5.0.0     | PID parameter                     | See chapter 9.4 "Setting the con-<br>trol mode" on page 95                                                                                                    |
| 5.6.1.0     | HV/AC                             | HV                                                                                                    |
| 5.6.2.0     | Emergency operation speed         | approx. 60% of n <sub>max</sub> pump                                                                                                    |
| 5.6.3.0     | Auto reset time                   | 300 s                                                                                                    |
| 5.7.1.0     | Display orientation               | Display on original orientation                                                                                                    |
| 5.7.2.0     | Pressure value correction         | Active                                                                                                    |
| 5.7.6.0     | SBM function                      | SBM: Run signal                                                                                                    |
| 5.8.1.1     | Pump kick active/inactive         | ON                                                                                                    |
| 5.8.1.2     | Pump kick interval                | 24 h                                                                                                    |
| 5.8.1.3     | Pump kick speed                   | n <sub>min</sub>                                                                                                    |

Tab. 12: Factory settings

## 14 Disposal

Proper disposal and recycling of this product prevents damage to the environment and risks to personal health.

Disposal in accordance with the regulations requires the product to be drained and cleaned.

Lubricants must be collected. The pump components are to be separated according to material (metal, plastic, electronics).

1. Use public or private disposal organisations when disposing of all or part of the product.

2. For more information on proper disposal, please contact your local council or waste disposal office or the supplier from whom you obtained the product.

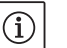

## NOTE:

The product or any of its parts must not be disposed of with household waste! For further information on recycling, go to www.wilo-recycling.com

Subject to change without prior notice!

D <u>EG – Konformitätserklärung</u>

## GB EC – Declaration of conformity

## F Déclaration de conformité CE

(gemäß 2006/42/EG Anhang II,1A und 2004/108/EG Anhang IV,2, according 2006/42/EC annex II,1A and 2004/108/EC annex IV,2, conforme 2006/42/CE appendice II,1A et 2004/108/CE l'annexe IV,2)

Hiermit erklären wir, dass die Bauart der Baureihe :IP-EHerewith, we declare that this pump type of the series:DP-EPar le présent, nous déclarons que le type de pompes de la série:(Die Seriennummer ist auf dem Typenschild des Produktes angegeben./The serial number is marked on the product site plate./ Le numéro de série est inscrit sur la plaque signalétique du produit.)

in der gelieferten Ausführung folgenden einschlägigen Bestimmungen entspricht: in its delivered state complies with the following relevant provisions: est conforme aux dispositions suivantes dont il relève:

## EG-Maschinenrichtlinie EC-Machinery directive Directive CE relative aux machines

Die Schutzziele der Niederspannungsrichtlinie 2006/95/EG werden gemäß Anhang I, Nr. 1.5.1 der 2006/42/EG Maschinenrichtlinie eingehalten.

The protection objectives of the low-voltage directive 2006/95/EC are realized according annex I, No. 1.5.1 of the EC-Machinery directive 2006/42/EC.

Les objectifs de protection (sécurité) de la directive basse-tension 2006/95/CE sont respectés conformément à l'annexe I, n° 5.1 de la directive CE relative<del>s</del> aux machines 2006/42/CE.

## Elektromagnetische Verträglichkeit - Richtlinie Electromagnetic compatibility - directive Directive compatibilité électromagnétique

### Richtlinie energieverbrauchsrelevanter Produkte Energy-related products - directive Directive des produits liés à l'énergie

Die verwendeten 50Hz Induktionselektromotoren - Drehstrom, Käfigläufer, einstufig - entsprechen den Ökodesign - Anforderungen der Verordnung 640/2009 und der Verordnung 547/2012 von Wasserpumpen. This applies according to eco-design requirements of the regulation 640/2009 to the versions with an induction electric motor,

squirrel cage, three-phase, single speed, running at 50 Hz and of the regulation 547/2012 for water pumps. Qui s'applique suivant les exigences d'éco-conception du règlement 640/2009 aux versions comportant un moteur électrique à

induction à cage d'écureuil, triphasé, mono-vitesse, fonctionnant à 50 Hz et, du règlement 547/2012 pour les pompes à eau.

und entsprechender nationaler Gesetzgebung, and with the relevant national legislation, et aux législations nationales les transposant,

angewendete harmonisierte Normen, insbesondere: as well as following harmonized standards: ainsi qu'aux normes (européennes) harmonisées suivantes:

<u>Bevollmächtigter für die Zusammenstellung der technischen Unterlagen ist:</u> *Authorized representative for the completion of the technical documentation: Personne autorisée à constituer le dossier technique est:* 

Dortmund, 15. Januar 2013

Loclem him

Holger Herchenhein Group Quality Manager

Document: 2117830.1

EN 809+A1 EN 60034-1 EN 61800-3:2004 EN 61800-5-1

WILO SE Division Pumps & Systems PBU Pumps - Quality Nortkirchenstraße 100 44263 Dortmund Germany

# wilo

WILO SE Nortkirchenstraße 100 44263 Dortmund Germany

2006/42/EG

2004/108/EG

2009/125/EG

## Wilo - International (Subsidiaries)

#### Argentina

WILO SALMSON Argentina S.A. C1295ABI Ciudad Autónoma de Buenos Aires T+54 11 4361 5929 info@salmson.com.ar

#### Australia

WILO Australia Pty Limited Murrarrie, Queensland, 4172 T +61 7 3907 6900 chris.dayton@wilo.com.au

#### Austria

WILO Pumpen Österreich GmbH 2351 Wiener Neudorf T +43 507 507-0 office@wilo.at

#### Azerbaijan

WILO Caspian LLC 1065 Baku T +994 12 5962372 info@wilo.az

#### Belarus

WILO Bel IOOO 220035 Minsk T +375 17 3963446 wilo@wilo.by

#### Belgium

WILO NV/SA 1083 Ganshoren T +32 2 4823333 info@wilo.be

#### Bulgaria

WILO Bulgaria EOOD 1125 Sofia T +359 2 9701970 info@wilo.bg

#### Brazil

WILO Comercio e Importacao Ltda Jundiaí – São Paulo – Brasil 13.213-105 T +55 11 2923 9456 wilo@wilo-brasil.com.br **Canada** WILO Canada Inc. Calgary, Alberta T2A 5L7 T +1 403 2769456 info@wilo-canada.com

#### China

WILO China Ltd. 101300 Beijing T +86 10 58041888 wilobj@wilo.com.cn

#### Croatia

WILO Hrvatska d.o.o. 10430 Samobor T +38 51 3430914 wilo-hrvatska@wilo.hr

#### Cuba

WILO SE Oficina Comercial Edificio Simona Apto 105 Siboney. La Habana. Cuba T +53 5 2795135 T +53 7 272 2330 raul.rodriguez@wilo-cuba.com

#### Czech Republic

WILO CS, s.r.o. 25101 Cestlice T +420 234 098711 info@wilo.cz

## Denmark

WILO Danmark A/S 2690 Karlslunde T +45 70 253312 wilo@wilo.dk

#### Estonia

WILO Eesti OÜ 12618 Tallinn T +372 6 509780 info@wilo.ee

#### Finland

WILO Finland OY 02330 Espoo T +358 207401540 wilo@wilo.fi France Wilo Salmson France S.A.S. 53005 Laval Cedex T +33 2435 95400 info@wilo.fr

**Great Britain** WILO (U.K.) Ltd. Burton Upon Trent DE14 2WJ T +44 1283 523000 sales@wilo.co.uk

#### **Greece** WILO Hellas SA 14569 Anixi (Attika) T +302 10 6248300 wilo.info@wilo.gr

Hungary WILO Magyarország Kft 2045 Törökbálint (Budapest) T +36 23 889500 wilo@wilo.hu

#### **India** Mather and Platt Pumps

Ltd. Pune 411019 T +91 20 27442100 services@matherplatt.com

#### Indonesia

PT. WILO Pumps Indonesia Jakarta Timur, 13950 T +62 21 7247676 citrawilo@cbn.net.id

#### Ireland WILO Ireland

Limerick T +353 61 227566 sales@wilo.ie

#### Italy

WILO Italia s.r.l. 20068 Peschiera Borromeo (Milano) T +39 25538351 wilo.italia@wilo.it Kazakhstan WILO Central Asia 050002 Almaty T +7 727 2785961 info@wilo.kz

#### Korea WILO Pumps Ltd. 618–220 Gangseo, Busan T +82 51 950 8000 wilo@wilo.co.kr

Latvia WILO Baltic SIA 1019 Riga T +371 6714-5229 info@wilo.lv

Lebanon WILO LEBANON SARL Jdeideh 1202 2030 Lebanon T +961 1 888910

#### Lithuania WILO Lietuva UAB 03202 Vilnius T +370 5 2136495

mail@wilo.lt

info@wilo.com.lb

Morocco WILO Maroc SARL 20250 Casablanca T + 212 (0) 5 22 66 09 24 contact@wilo.ma

#### The Netherlands WILO Nederland B.V. 1551 NA Westzaan T +31 88 9456 000 info@wilo.nl

Norway WILO Norge AS 0975 Oslo T +47 22 804570 wilo@wilo.no

#### **Poland** WILO Polska Sp. z.o.o.

05–506 Lesznowola T +48 22 7026161 wilo@wilo.pl Portugal Bombas Wilo-Salmson - Sistemas Hidraulicos Lda. 4050-040 Porto

T +351 22 2080350 bombas@wilo.pt **Romania** WILO Romania s.r.l.

077040 Com. Chiajna Jud. Ilfov T +40 21 3170164 wilo@wilo.ro

**Russia** WILO Rus ooo 123592 Moscow T +7 495 7810690 wilo@wilo.ru

Saudi Arabia WILO ME – Riyadh Riyadh 11465 T +966 1 4624430 wshoula@wataniaind.com

Serbia and Montenegro WILO Beograd d.o.o. 11000 Beograd T +381 11 2851278 office@wilo.rs

#### Slovakia WILO CS s.r.o., org. Zložka 83106 Bratislava

T +421 2 33014511 info@wilo.sk

Slovenia WILO Adriatic d.o.o. 1000 Ljubljana T +386 1 5838130 wilo.adriatic@wilo.si

#### South Africa

Salmson South Africa 2065 Sandton T +27 11 6082780 patrick.hulley@ salmson.co.za

#### Spain

WILO Ibérica S.A. 28806 Alcalá de Henares (Madrid) T +34 91 8797100 wilo.iberica@wilo.es

**Sweden** WILO NORDIC AB 35033 Växjö T +46 470 727600 wilo@wilo.se

Switzerland EMB Pumpen AG 4310 Rheinfelden T +41 61 83680-20

info@emb-pumpen.ch Taiwan

WILO Taiwan CO., Ltd. 24159 New Taipei City T +886 2 2999 8676 nelson.wu@wilo.com.tw

#### Turkey

WILO Pompa Sistemleri San. ve Tic. A.S.. 34956 İstanbul T +90 216 2509400 wilo@wilo.com.tr

Ukraina WILO Ukraina t.o.w. 08130 Kiew

T +38 044 3937384 wilo@wilo.ua

United Arab Emirates WILO Middle East FZE Jebel Ali Free Zone–South PO Box 262720 Dubai T +9714 880 9177 info@wilo.ae

USA WILO USA LLC Rosemont, IL 60018 T +1 866 945 6872

#### info@wilo-usa.com **Vietnam**

WILO Vietnam Co Ltd. Ho Chi Minh City, Vietnam T +84 8 38109975 nkminh@wilo.vn

# wilo

WILO SE Nortkirchenstraße 100 D-44263 Dortmund Germany T +49(0)231 4102-0 F +49(0)231 4102-7363 wilo@wilo.com www.wilo.com

## Pioneering for You